# 

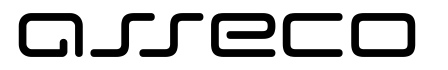

# Oprávnění k poskytování služby a evidence poskytovatelů – dětské skupiny a sousedské dětské skupiny

Ing. Kateřina Jandová

Praha, 23.04.2025

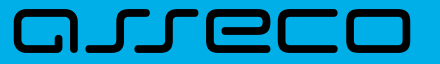

# **Obsah prezentace**

- Založení nové dětské skupiny / sousedské dětské skupiny
- Detail dětské skupiny/ sousedské dětské skupiny
- Elektronické formuláře v aplikaci:
  - Oznámení změn
  - Změna oprávnění
  - Změna stavu oprávnění (pozastavení, obnovení, ukončení poskytování služby)
- Co dále lze v aplikaci nalézt:
  - → Přehled podání
  - Doručené dokumenty
- Funkcionality Jiné podání a Jiná písemnost

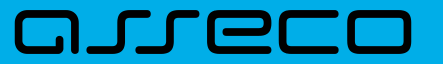

# **Obsah prezentace**

- Založení nové dětské skupiny / sousedské dětské skupiny
- Detail dětské skupiny/ sousedské dětské skupiny
- Elektronické formuláře v aplikaci:
  - → Oznámení změn
  - Změna oprávnění
  - → Změna stavu oprávnění (pozastavení, obnovení, ukončení poskytování služby)
- Co dále lze v aplikaci nalézt:
  - Přehled podání
  - Doručené dokumenty
- Funkcionality Jiné podání a Jiná písemnost

# Založení nové dětské skupiny / sousedské dětské skupiny

# Formulář žádosti o udělení oprávnění – spuštění formuláře

• Po úspěšném přihlášení a výběru poskytovatele stisknutím "Nové oprávnění"

| 8 | <b>뾾 Poskytovatel</b>                 | ¢                                         | HELENA BABIRÁDOVÁ                                                      |                                                                        |          |
|---|---------------------------------------|-------------------------------------------|------------------------------------------------------------------------|------------------------------------------------------------------------|----------|
|   | <b>Helena Bak</b><br>Dětské skupiny p | <b>Dirádová</b><br>poskytovatele          |                                                                        | Nové op                                                                | právnění |
|   | ن<br>dětská skupir                    | na - DKO - test 1                         | dětská skupina - test - DKO 1                                          | 😳<br>dětská skupina - test - DKO 1                                     |          |
|   | Oprávnění k pos<br>Příspěvek, obsa    | skytování ><br>zenost, smlouvy s rodiči > | Oprávnění k poskytování ><br>Příspěvek, obsazenost, smlouvy s rodiči > | Oprávnění k poskytování ><br>Příspěvek, obsazenost, smlouvy s rodiči > |          |
|   | <b>O</b><br>dětská skupir             | na - test - DKO 1                         | dětská skupina - test - DKO 1                                          | 💿<br>dětská skupina - Test PRE 19                                      |          |
|   | Oprávnění k pos<br>Příspěvek, obsa    | ikytování ><br>zenost, smlouvy s rodiči > | Oprávnění k poskytování ><br>Příspěvek, obsazenost, smlouvy s rodiči > | Oprávnění k poskytování ><br>Příspěvek, obsazenost, smlouvy s rodiči > |          |

# Založení nové dětské skupiny / sousedské dětské skupiny

Formulář žádosti o udělení oprávnění – struktura, základní pravidla práce s formulářem

- Strukturován do šesti kroků
- Průchod mezi jednotlivými kroky pomocí tlačítek "Pokračovat" a "Zpět"
- Tlačítko "Uložit" uložení rozpracované žádosti (povinné vyplnění názvu)
- Tlačítko "Zavřít" ukončení editace formuláře

| <b>磐 Poskytovatel</b>           | 😑 Uživatelské účty   Diná podání 🏾 🖽 Jiné písen                               | mnosti 🔹 Růžena Zahradníčk                                                                                                    | ková   |
|---------------------------------|-------------------------------------------------------------------------------|----------------------------------------------------------------------------------------------------|--------|
| су.                             | Nová dětská skupina                                                           |                                                                                                    | Zavřít |
| Identifikační údaje<br>žadatele | Identifikační údaje žadatele<br>Automaticky jsou vyplněny základní identifika | iční údaje na základě přihlášení a výběru žadatele.                                                                                  |        |
| Údaje o dětské<br>skupině       | Základní identifikační údaje žadatele                                         |                                                                                                    |        |
| Povinné přílohy                 | Název žadatele                                                                | Obecní úřad                                                                                                    |        |
| Souhlasy a čestná               | Právní forma                                                                  | Národní podnik                                                                                                    |        |
| prohlášení                      | Jméno                                                                         | Alena                                                                                                    |        |
| Ostatní informace               | Příjmení                                                                      | Malá                                                                                                    |        |
| Kontrola údajů                  | ıčo                                                                           | 23456789                                                                                                    |        |
|                                 | Adresa sídla PO                                                               | Orelská 514/3, Vršovice, 10100 Praha                                                                                                 |        |
|                                 | Adresa zapsaná jako místo podnikání                                           | Adresa zapsaná v obchodním rejstříku, nebo jiné zákonem upravené evidenci ja<br>místo podnikání, popřípadě jiná adresa pro podnikání | ko     |
|                                 | Zpět Pokračovat                                                               |                                                                                                    |        |
|                                 |                                                                               |                                                                                                    |        |
|                                 |                                                                               |                                                                                                    |        |

| 🚱 🕾 Poskytovatel 🗧                | ) Uživatelské účty 🗅 Jiná podání 🛄 Jiné píse                                  | mnosti                                                                                                    | Růžena Zahradníčková  |
|-----------------------------------|-------------------------------------------------------------------------------|----------------------------------------------------------------------------------------------------|-----------------------|
| ky                                | Nová dětská skupina                                                           |                                                                                                    | Uložit Zavřit         |
| ) Identifikační údaje<br>žadatele | Identifikační údaje žadatele<br>Automaticky jsou vyplněny základní identifika | iční údaje na základě přihlášení a výběru žadatele.                                                               |                       |
| Údaje o dětské<br>skupině         | Základní identifikační údaje žadatele                                         |                                                                                                    |                       |
| Povinné přílohy                   | Název žadatele                                                                | Obecní úřad                                                                                                    |                       |
| Souhlasy a čestná                 | Právní forma                                                                  | Národní podnik                                                                                                    |                       |
| prohlášení                        | Jméno                                                                         | Alena                                                                                                    |                       |
| Ostatní informace                 | Příjmení                                                                      | Malá                                                                                                    |                       |
| Kontrola údajů                    | IČO                                                                           | 23456789                                                                                                    |                       |
|                                   | Adresa sídla PO                                                               | Orelská 514/3, Vršovice, 10100 Praha                                                                              |                       |
|                                   | Adresa zapsaná jako místo podnikání                                           | Adresa zapsaná v obchodním rejstříku, nebo jiné zákonem u<br>místo podnikání, popřípadě jiná adresa pro podnikání | pravené evidenci jako |
|                                   | Zpět Pokračovat                                                               |                                                                                                    |                       |
|                                   |                                                                               |                                                                                                    |                       |
|                                   |                                                                               |                                                                                                    |                       |

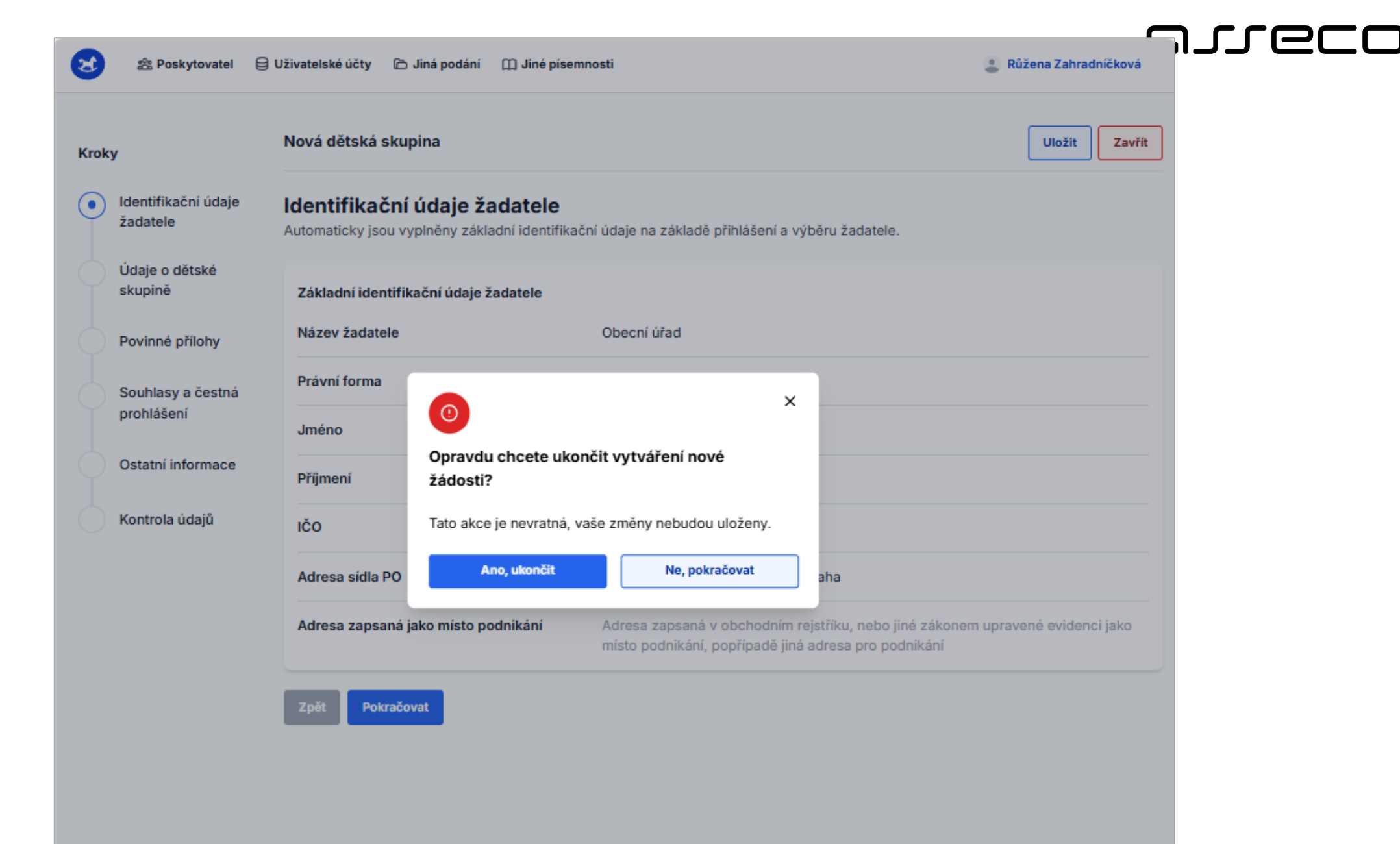

| kační údaje<br>le       Identifikační údaje žadatele         Automaticky jsou vyplněny základní identifikační údaje žadatele       Vázev žadatele         é přilohy       Název žadatele         sy a čestná<br>sení       Národní podnik         informace       Právní forma         přijmení       Zádost o dětskou skupinu byla uložena         ico       Pokračovat v úpravách         Adresa sídla PO       Urenska prilov, visovince, norov eraha |                             | Nová dětská sl                  | kupina                                             |                                                                                | Uložit                                                         |
|----------------------------------------------------------------------------------------------------|-----------------------------|---------------------------------|----------------------------------------------------|--------------------------------------------------------------------------------|----------------------------------------------------------------|
| dětské       Základní identifikační údaje žadatele         é přilohy       Název žadatele       Obecní úřad         sy a čestná sení       Právní forma       Národní podník         jméno                                                                                                    | entifikační údaje<br>datele | Identifikač<br>Automaticky jsou | ní údaje žadatele<br>I vyplněny základní identifik | ační údaje na základě přihlášení a výběru ž                                    | žadatele.                                                      |
| é přílohy     Název žadatele     Obecní úřad       sy a čestná<br>šení     Právní forma     Národní podnik       Jméno                                                                                                    | laje o dětské<br>upině      | Základní ident                  | ifikační údaje žadatele                            |                                                                                |                                                                |
| sy a čestná<br>šení Právní forma Národní podnik   Jméno Jméno   Příjmení Zádost o dětskou skupinu byla uložena   ločo Pokračovat v úpravách   Adresa sídla PO Oreiska o 14/o, vrsovice, ionor prahá                                                                                                    | vinné přílohy               | Název žadatel                   | e                                                  | Obecní úřad                                                                    |                                                                |
| Šení   Jméno   i informace   Příjmení   Žádost o dětskou skupinu byla uložena   IČO   Adresa sídla PO   Oreiska Di4/0, visovice, ioriou eraha                                                                                                    | ouhlasy a čestná            | Právní forma                    |                                                    | Národní podník                                                                 |                                                                |
| i informace Přijmení Žádost o dětskou skupinu byla uložena<br>la údajů IČO Pokračovat v úpravách<br>Adresa sídla PO Oreiska 314/3, Visovice, 10100 Práha                                                                                                    | ohlášení                    | Jméno                           |                                                    | ×                                                                              |                                                                |
| la údajů IČO<br>Adresa sídla PO<br>Oreiska S14/S, Visovice, 10100 Práha                                                                                                    | tatní informace             | Příjmení                        | Žádost o dětskou s                                 | skupinu byla uložena                                                           |                                                                |
| Adresa sídla PO Oreiska pra/p, visovice, roroo eraha                                                                                                    | ontrola údajů               | IČO                             |                                                    | Pokračovat v úpravách                                                          |                                                                |
|                                                                                                    |                             | Adresa sidla P                  | 0                                                  | oreiska piłyp, visovice, iotoo Praha                                           |                                                                |
| Adresa zapsaná jako místo podnikání Adresa zapsaná v obchodním rejstříku, nebo jiné zákonem upravené evidenci jako<br>místo podnikání, popřípadě jiná adresa pro podnikání                                                                                                    |                             | Adresa zapsar                   | ná jako místo podnikání                            | Adresa zapsaná v obchodním rejstříku<br>místo podnikání, popřípadě jiná adresa | u, nebo jiné zákonem upravené evidenci jako<br>a pro podnikání |

•

| Identifikační údaje       Identifikační údaje žadatele         Automaticky jsou vyplněny základní identifikační údaje na základě přihlášení a výběru žadatele.         Údaje o dětské skupině         Povinné přilohy         Souhlasy a čestná prohlášení         Ostatní informace         Příjmení         Právní forma         Vinné přilohy         Ostatní informace         Příjmení         Opravdu chcete ukončit editaci žádostí?         Identifikační údajů         Ičo         Adresa sidla PO         Ano, ukončit         Néresa zapsaná jako místo podnikání                                                                                        | Nová dětská skupina                                                                                                    | Zavřít |
|----------------------------------------------------------------------------------------------------|----------------------------------------------------------------------------------------------------|--------|
| Identifikačni údaje       Identifikačni údaje žadatele         Automaticky jsou vyplněny základní identifikační údaje na základě přihlášení a výběru žadatele.         Údaje o dětské         skupině         Povinné přilohy         Souhlasy a čestná         prohlášení         Ostatní informace         Příjmení         Příjmení         Ico         Ico         Adresa sídla PO         Ano, ukončit         Ne, pokračovat         ahresa zapsaná jako místo podnikání                                                                                                    |                                                                                                    | 20111  |
| Údaje o dětské skupině       Základní identifikační údaje žadatele         Povinné přilohy       Název žadatele       Obecní úřad         Souhlasy a čestná prohlášení       Právní forma       Národní nodnik         Jméno       O       Várodní nodnik         Jméno       Opravdu chcete ukončit editaci žádosti?       Tato akce je nevratná, vaše změny nebudou uloženy.         Kontrola údajů       ičo       Ano, ukončit       Ne, pokračovat         Adresa sidla PO       Adresa zapsaná jako místo podnikání       Adresa zapsaná v obchodním rejstříku, nebo jiné zákonem upravené evidencí jako místo podnikání, popřípadě jiná adrese pro podnikání | fikační údaje Identifikační údaje žadatele<br>ele Automaticky jsou vyplněny základní identifikační údaje na základě přihlášení a výběru žadatele.                     |        |
| Povinné přilohy     Název žadatele     Obecní úřad       Souhlasy a čestná prohlášení     Právní forma     Národní nodnik       Jméno     O     Várodní nodnik       Ostatní informace     Příjmení     Opravdu chcete ukončit editaci žádosti?       Kontrola údajů     IčO     Tato akce je nevratná, vaše změny nebudou uloženy.       Adresa sídla PO     Ano, ukončit     Ne, pokračovat       aha     Adresa zapsaná jako místo podnikání     Adresa zapsaná v obchodním rejstříku, nebo jiné zákonem upravené evidencí jako místo podnikání, popřípadě jiná adresa pro podnikání                                                                             | ně Základní identifikační údaje žadatele                                                                                                    |        |
| Souhlasy a čestná prohlášení   Právní forma   Jméno   Ostatní informace   Přijmení   Opravdu chcete ukončit editaci žádosti?   Tato akce je nevratná, vaše změny nebudou uloženy.   IČO   Adresa sídla PO   Adresa zapsaná jako místo podnikání   Adresa zapsaná jako místo podnikání                                                                                                    | né přílohy Název žadatele Obecní úřad                                                                                                    |        |
| Jméno       Jméno         Ostatní informace       Příjmení         Vopravdu chcete ukončit editaci žádosti?         Tato akce je nevratná, vaše změny nebudou uloženy.         IČO         Adresa sídla PO         Adresa sídla PO         Adresa zapsaná jako místo podnikání         Adresa zapsaná jako místo podnikání                                                                                                    | asy a čestná                                                                                                    |        |
| Ostatní informace       Příjmení       Opravdu chcete ukončit editaci žádosti?         Kontrola údajů       IČO       Tato akce je nevratná, vaše změny nebudou uloženy.         Adresa sídla PO       Ano, ukončit       Ne, pokračovat         Adresa zapsaná jako místo podnikání       Adresa zapsaná y obchodním rejstříku, nebo jiné zákonem upravené evidenci jako místo podnikání, popřípadě jiná adresa pro podnikání                                                                                                    | Jméno 🤨                                                                                                    |        |
| Kontrola údajů       IČO       Tato akce je nevratná, vaše změny nebudou uloženy.         Adresa sídla PO       Ano, ukončit       Ne, pokračovat         Adresa sídla PO       Adresa zapsaná jako místo podnikání       Adresa zapsaná v obchodním rejstříku, nebo jiné zákonem upravené evidenci jako místo podnikání, popřípadě jiná adresa pro podnikání                                                                                                    | ní informace Příjmení Opravdu chcete ukončit editaci žádosti?                                                                                                    |        |
| Ano, ukončit       Ne, pokračovat         Adresa sídla PO       aha         Adresa zapsaná jako místo podnikání       Adresa zapsaná v obchodním rejstříku, nebo jiné zákonem upravené evidenci jako         místo podnikání, popřípadě jiná adresa pro podnikání                                                                                                    | ola údajů IČO Tato akce je nevratná, vaše změny nebudou uloženy.                                                                                                    |        |
| Adresa zapsaná jako místo podnikání Adresa zapsaná v obchodním rejstříku, nebo jiné zákonem upravené evidenci jako místo podnikání, popřípadě jiná adresa pro podnikání                                                                                                    | Adresa sídla PO                                                                                                    |        |
|                                                                                                    | Adresa zapsaná jako místo podnikání Adresa zapsaná v obchodním rejstříku, nebo jiné zákonem upravené evidenci ja místo podnikání, popřípadě jiná adresa pro podnikání | jako   |

# Založení nové dětské skupiny / sousedské dětské skupiny

Formulář žádosti o udělení oprávnění – struktura, základní pravidla práce s formulářem

- Po prvotním uložení nová dlaždice s názvem DS/SDS na úrovni poskytovatele
- Po kliknutí na odkaz "Oprávnění k poskytování" v dlaždici přesměrování do rozpracovaného formuláře žádosti v režimu čtení – možné akce:
  - → Rozpracovanou žádost zcela odstranit ("Smazat žádost")
  - → Pokračovat v editaci ("Upravit žádost")

### oneco

# Založení nové dětské skupiny / sousedské dětské skupiny

### Formulář žádosti o udělení oprávnění – struktura, základní pravidla práce s formulářem

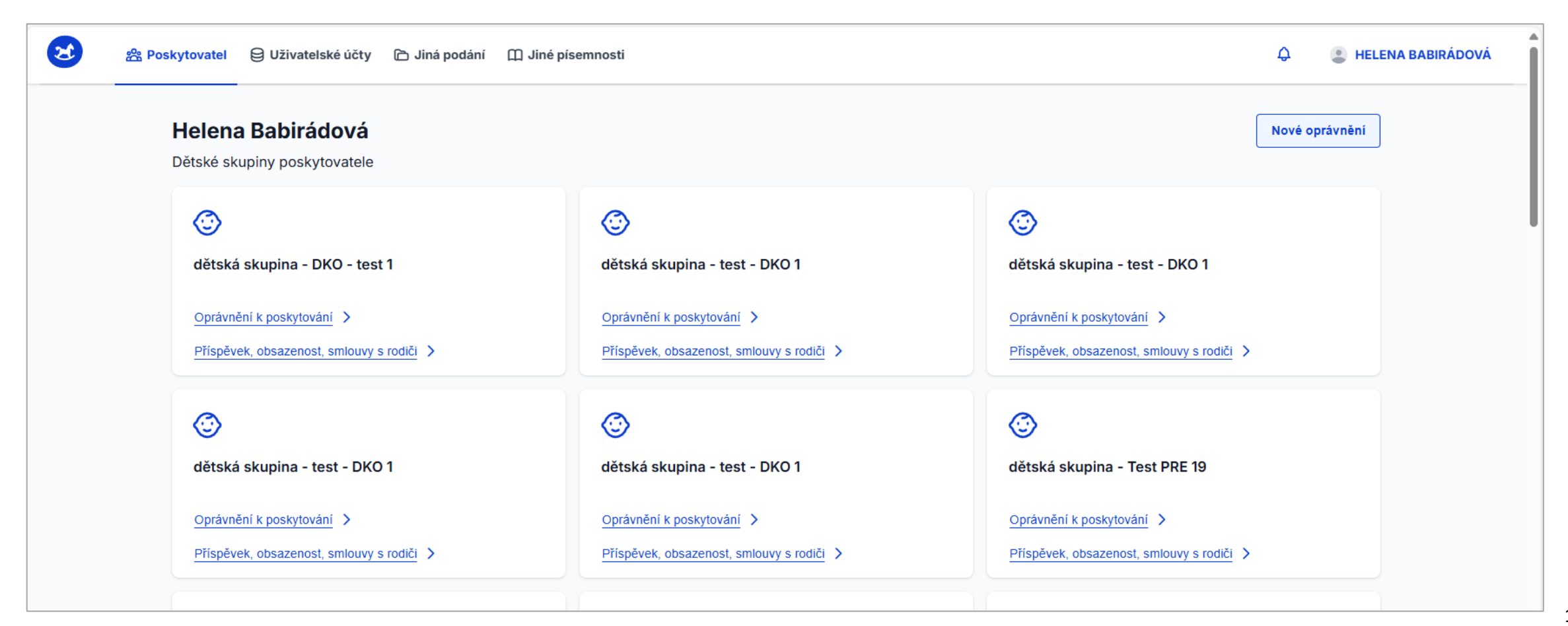

| 😢 😤 Poskytovatel 😝 Užívatelské úč                                       | ćty 🗅 Jiná podání 🛛 Jiné písemnosti  |                | Růžena Zahradníčková         |
|-------------------------------------------------------------------------|--------------------------------------|----------------|------------------------------|
| Větská skupina Adélka2<br>íslo žádosti: F-DS-250408-085<br>Rozpracovaná |                                      |                | Upravit žádost Smazat žádost |
| entifikační údaje poskytovatele                                         |                                      | <u>Upravit</u> | Doručené dokumenty k žádosti |
| Základní identifikační údaje žadatele                                   |                                      | ^              |                              |
| Název žadatele                                                          | Obecní úřad                          |                |                              |
| Právní forma                                                            | Národní podnik                       |                |                              |
| Jméno                                                                   | Alena                                |                |                              |
| Příjmení                                                                | Malá                                 |                |                              |
| IČO                                                                     | 23456789                             |                |                              |
| Adresa sídla PO                                                         | Orelská 514/3, Vršovice, 10100 Praha |                |                              |
| Adresa zapsaná jako místo podnikání                                     | -                                    |                |                              |
| daje o dětské skupině                                                   |                                      | <u>Upravit</u> |                              |
| Základní informace o dětské skupině                                     |                                      | ^              |                              |
| Název dětské skupiny                                                    | Dětská skupina Adélka2               |                |                              |
| Kapacita dětské skupiny                                                 | -                                    |                |                              |
| Adresa a místo poskytování služby                                       |                                      | ^              |                              |

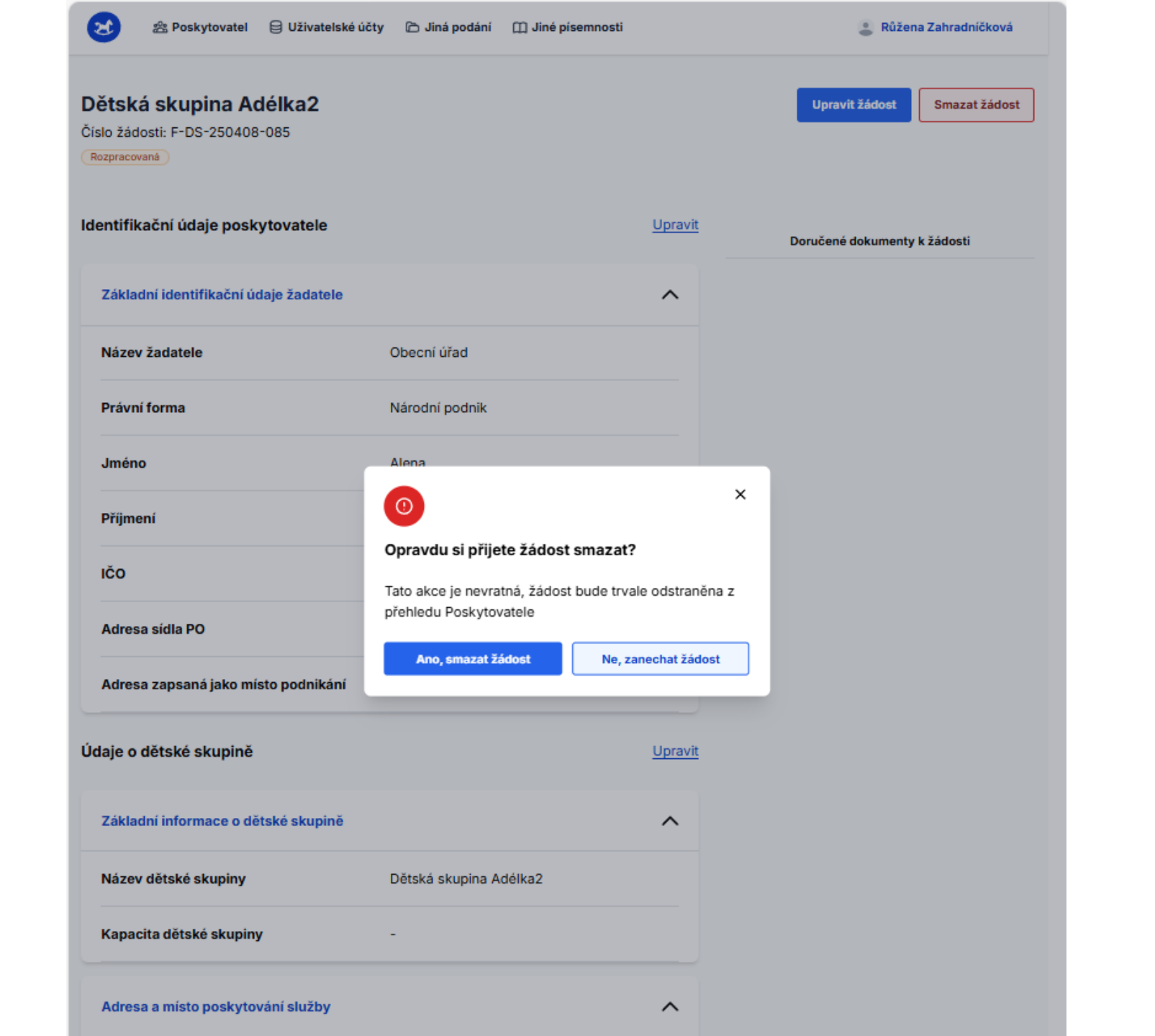

15

| 😒 😤 Poskytovatel 😝 Uživatelské úč                                            | šty 🗅 Jiná podání 🛛 Diné písemnosti  |         | Růžena Zahradníčková         |
|------------------------------------------------------------------------------|--------------------------------------|---------|------------------------------|
| <b>ětská skupina Adélka2</b><br>slo žádosti: F-DS-250408-085<br>tozpracovaná |                                      |         | Upravit žádost Smazat žádost |
| entifikační údaje poskytovatele                                              |                                      | Upravit | Doručené dokumenty k žádosti |
| Základní identifikační údaje žadatele                                        |                                      | ^       |                              |
| Název žadatele                                                               | Obecní úřad                          |         |                              |
| Právní forma                                                                 | Národní podnik                       |         |                              |
| Jméno                                                                        | Alena                                |         |                              |
| Příjmení                                                                     | Malá                                 |         |                              |
| IČO                                                                          | 23456789                             |         |                              |
| Adresa sídla PO                                                              | Orelská 514/3, Vršovice, 10100 Praha |         |                              |
| Adresa zapsaná jako místo podnikání                                          | -                                    |         |                              |
| laje o dětské skupině                                                        |                                      | Upravit |                              |
| Základní informace o dětské skupině                                          |                                      | ^       |                              |
| Název dětské skupiny                                                         | Dětská skupina Adélka2               |         |                              |
| Kapacita dětské skupiny                                                      | -                                    |         |                              |
| Adresa a místo poskytování služby                                            |                                      | ^       |                              |

| 8    | ଛ Poskytovatel                  | 🖯 Uživatelské účty 🖒 Jiná podání 🕅 Jiné p                                                                                              | písemnosti 🔹 Růžena Zahradnič                                                                                                    | iková  |  |  |  |
|------|---------------------------------|----------------------------------------------------------------------------------------------------|----------------------------------------------------------------------------------------------------|--------|--|--|--|
| Krok | у                               | Nová dětská skupina                                                                                                    | Uložit                                                                                                    | Zavřít |  |  |  |
| •    | ldentifikační údaje<br>žadatele | <b>ldentifikační údaje žadatele</b><br>Automaticky jsou vyplněny základní identifikační údaje na základě přihlášení a výběru žadatele. |                                                                                                    |        |  |  |  |
|      | Údaje o dětské<br>skupině       | Základní identifikační údaje žadatele                                                                                                  |                                                                                                    |        |  |  |  |
|      | Povinné přílohy                 | Název žadatele                                                                                                    | Obecní úřad                                                                                                    |        |  |  |  |
|      | Souhlasy a čestná               | Právní forma                                                                                                    | Národní podnik                                                                                                    |        |  |  |  |
|      | prohlášení                      | Jméno                                                                                                    | Alena                                                                                                    |        |  |  |  |
|      | Ostatní informace               | Příjmení                                                                                                    | Malá                                                                                                    |        |  |  |  |
|      | Kontrola údajů                  | IČO                                                                                                    | 23456789                                                                                                    |        |  |  |  |
|      |                                 | Adresa sidla PO                                                                                                    | Orelská 514/3, Vršovice, 10100 Praha                                                                                                  |        |  |  |  |
|      |                                 | Adresa zapsaná jako místo podnikání                                                                                                    | Adresa zapsaná v obchodním rejstříku, nebo jiné zákonem upraven<br>evidenci jako místo podnikání, popřípadě jiná adresa pro podnikání | é      |  |  |  |
|      |                                 | Zpět Pokračovat                                                                                                    |                                                                                                    |        |  |  |  |
|      |                                 |                                                                                                    |                                                                                                    |        |  |  |  |
|      |                                 |                                                                                                    |                                                                                                    |        |  |  |  |
|      |                                 |                                                                                                    |                                                                                                    |        |  |  |  |
|      |                                 |                                                                                                    |                                                                                                    |        |  |  |  |
|      |                                 |                                                                                                    |                                                                                                    |        |  |  |  |

## JIGCO

# Založení nové dětské skupiny / sousedské dětské skupiny

Formulář žádosti o udělení oprávnění – Krok I.

- Strukturován do následujících kroků:
  - I. Identifikační údaje žadatele = údaje evidované k osobě poskytovatele automaticky načtené,
  - II. Údaje o dětské skupině
  - III. Povinné přílohy
  - IV. Souhlasy a čestná prohlášení
  - V. Ostatní informace
  - VI. Kontrola údajů

#### Dětská skupina

| roky                                                 | Nová dětská skupina                                                           | Uložit                                                                                                    |
|------------------------------------------------------|-------------------------------------------------------------------------------|----------------------------------------------------------------------------------------------------|
| <ul> <li>Identifikační údaje<br/>žadatele</li> </ul> | Identifikační údaje žadatele<br>Automaticky jsou vyplněny základní identifika | ační údaje na základě přihlášení a výběru žadatele.                                                                                    |
| Údaje o dětské<br>skupině                            | Základní identifikační údaje žadatele                                         |                                                                                                    |
| Povinné přílohy                                      | Název žadatele                                                                | Obecní úřad                                                                                                    |
| Souhlasy a čestná                                    | Právní forma                                                                  | Národní podnik                                                                                                    |
| prohlášení                                           | Jméno                                                                         | Alena                                                                                                    |
| Ostatní informace                                    | Příjmení                                                                      | Malá                                                                                                    |
| Kontrola údajů                                       | ıčo                                                                           | 23456789                                                                                                    |
|                                                      | Adresa sidla PO                                                               | Orelská 514/3, Vršovice, 10100 Praha                                                                                                   |
|                                                      | Adresa zapsaná jako místo podnikání                                           | Adresa zapsaná v obchodním rejstříku, nebo jiné zákonem upravené evidenci jako<br>místo podnikání, popřípadě jiná adresa pro podnikání |

|                                                      |                                                                |                                                                               | ררפו   |
|------------------------------------------------------|----------------------------------------------------------------|-------------------------------------------------------------------------------|--------|
| Groky                                                | Nová sousedská dětská skupin                                   | a                                                                             | Zavřít |
| <ul> <li>Identifikační údaje<br/>žadatele</li> </ul> | Identifikační údaje žada<br>Automaticky jsou vyplněny základní | a <b>tele</b><br>identifikační údaje na základě přihlášení a výběru žadatele. |        |
| Údaje o<br>sousedské dětské<br>skupině               | Základní identifikační údaje žada                              | tele                                                                          |        |
| Deviené přílohy                                      | Název žadatele                                                 |                                                                               |        |
| Povinne priiony                                      | Jméno a Příjmení                                               | Petr Svoboda                                                                  |        |
| Souhlasy a čestná<br>prohlášení                      | Datum narození                                                 | 25.04.1238                                                                    |        |
| Ostatní informace                                    | Adresa místa trvalého pobytu                                   | Orelská 514/3, Vršovice, 10100 Praha                                          |        |
| Kontrola údajů                                       | Kontaktní údaje pro účely posou:                               | zení prostor                                                                  |        |
|                                                      | E-mail                                                         |                                                                               |        |
|                                                      |                                                                |                                                                               |        |
|                                                      | Telefon                                                        |                                                                               |        |
|                                                      |                                                                |                                                                               |        |
|                                                      | Zpět Pokračovat                                                |                                                                               |        |
|                                                      |                                                                |                                                                               |        |
|                                                      |                                                                |                                                                               |        |

# Založení nové dětské skupiny / sousedské dětské skupiny

Formulář žádosti o udělení oprávnění – Krok II.

- Strukturován do následujících kroků:
  - I. Identifikační údaje žadatele
  - II. Údaje o dětské skupině:
    - základní informace o skupině
    - adresa a místo poskytování služby
  - III. Povinné přílohy
  - IV. Souhlasy a čestná prohlášení
  - V. Ostatní informace
  - VI. Kontrola údajů

#### Dětská skupina

8

| <b>ಜ಼ Poskytovate</b> l              | 🖯 Užívatelské účty 🗅 Jiná podání 🖽 Jiné písemnosti 🌑                                                                                                    | Růžena Zahradníčková  |
|--------------------------------------|----------------------------------------------------------------------------------------------------|-----------------------|
| ¢y                                   | Nová dětská skupina                                                                                                    | Uložit Zavřít         |
| ldentifikační údaje<br>poskytovatele | <b>Údaje o dětské skupině</b><br>Vyplňte základní údaje o dětské skupině. Formulář je napojen na základní registry, díky čemuž dochází k našeptávání jednotlivých údajů.                                      |                       |
| Údaje o dětské<br>skupině            | Základní informace o dětské skupině                                                                                                    |                       |
| Povinné přílohy                      | Název dětské skupiny                                                                                                    |                       |
|                                      | Dětská skupina dětičky                                                                                                    | J                     |
| Souhlasy a čestná<br>prohlášení      | Název dětské skupiny musí obsahovat pevné sousloví "dětská skupina". V rámci jednoho poskytovatele musí být každý název dětské skupiny unikátní, tedy nelze u jednoho poskytovatele skupin se stejným názvem. | e evidovat dvě a více |
| Ostatní informace                    | Kapacita dětské skupiny                                                                                                    |                       |
| Kontrola údajů                       | Kapacita nesmí být vyšší než zákonem stanovená nejvyšší možná kapacita dětské skupiny. Zároveň se jedná o péči v kolektivu. Kapacita se tedy musí pohybovat v rozmezí 2 až 24 dětí.                           |                       |
|                                      | Adresa a místo poskytování služby                                                                                                    |                       |
|                                      | Je adresa místa poskytování služby péče o dítě v dětské skupině stejná jako adresa sídla/trvalého pobytu?                                                                                                    |                       |
|                                      | ○ Ano                                                                                                    |                       |
|                                      | ○ Ne                                                                                                    |                       |
|                                      | Adresa místa poskytování služby péče o dítě                                                                                                    |                       |
|                                      |                                                                                                    | ٩                     |
|                                      | Zadejte ulici nebo obec a číslo domu a systém Vám napoví                                                                                                    |                       |
|                                      |                                                                                                    |                       |
|                                      | V případě, že není možné místo poskytování služby péče o dítě určit konkrétní adresou (viz výše), uveďte pouze slovní popis s obecnějším určením místa (včetně uvedení konkrétní obce,                        | kraje nebo okresu)    |
|                                      | Specifikace prostor                                                                                                    |                       |
|                                      |                                                                                                    |                       |
|                                      | Upřesněle, kde se v rámci budovy prostory nacházejí včelně jejich případného bližšího vymezení.                                                                                                    |                       |
|                                      | Typ vlastnictví prostor, ve kterých bude poskytována služba                                                                                                    |                       |
|                                      | Vyberte                                                                                                    | ~ ]                   |
|                                      |                                                                                                    |                       |

#### Dětská skupina

| 8    | 器 Poskytovatel 🗧                | 🗟 Užívatelské účty 🎓 Jiná podání 🌐 Jiné písemnosti 🚨                                                                                                    | , Růžena Zahradníčková |       |    |
|------|---------------------------------|----------------------------------------------------------------------------------------------------|------------------------|-------|----|
| Krok | ,                               | Nová dětská skupina                                                                                                    | Uložit Zavřít          | ים פנ |    |
| 9    | ldentifikační údaje<br>žadatele | <b>Údaje o dětské skupině</b><br>Vyplňte základní údaje o dětské skupině. Formulář je napojen na základní registry, díky čemuž dochází k našeptávání jednotlivých údajů.                                    |                        |       |    |
| •    | Údaje o dětské<br>skupině       | Základní informace o dětské skupině                                                                                                    |                        |       |    |
|      |                                 | Název dětské skupiny                                                                                                    |                        |       |    |
|      | Povinné přílohy                 | Dětská skupina dětičky                                                                                                    |                        |       |    |
|      | Souhlasy a čestná<br>prohlášení | Název dětské skupiny musí obsahovat pevné sousloví "dětská skupina". V rámci jednoho poskytovatele musí být každý název dětské skupiny unikátní, tedy nelze u evidovat dvě a více skupin se stejným názvem. | jednoho poskytovatele  |       |    |
|      |                                 | Kapacita dětské skupiny                                                                                                    |                        |       |    |
|      | Ostatní informace               |                                                                                                    |                        |       |    |
|      |                                 | Kapacita nesmí být vyšší než zákonem stanovená nejvyšší možná kapacita dětské skupiny. Zároveň se jedná o péči v kolektivu. Kapacita se tedy musí pohybovat v                                               | rozmezí 2 až 24 dětí.  |       |    |
|      | Kontrola údajů                  |                                                                                                    |                        |       |    |
|      |                                 | Adresa a místo poskytování služby                                                                                                    |                        |       |    |
|      |                                 | Je adresa místa poskytování služby péče o dítě v dětské skupině stejná jako adresa sídla/trvalého pobytu?                                                                                                   |                        |       |    |
|      |                                 | ΟΑπο                                                                                                    |                        |       |    |
|      |                                 | O Ne                                                                                                    |                        |       |    |
|      |                                 |                                                                                                    |                        |       |    |
|      |                                 | Adresa místa poskytování služby péče o dítě                                                                                                    |                        |       |    |
|      |                                 | Orelská 514/3, Vršovice, 10100 Praha                                                                                                    | Q                      |       |    |
|      |                                 | Zadejte ulici nebo obec a číslo domu a systém Vám napovi                                                                                                    |                        |       |    |
|      |                                 |                                                                                                    |                        |       |    |
|      |                                 | V případě, že není možné místo poskytování služby péče o dítě určit konkrétní adresou (viz výše), uveďte pouze slovní popis s obecnějším určením místa (včetně u<br>kraje nebo okresu)                      | vedení konkrétní obce, |       |    |
|      |                                 | Specifikace prostor                                                                                                    |                        |       |    |
|      |                                 | Prostory umístěné v horní části                                                                                                    |                        |       |    |
|      |                                 |                                                                                                    |                        |       |    |
|      |                                 |                                                                                                    |                        |       |    |
|      |                                 |                                                                                                    |                        |       |    |
|      |                                 | Upřesněte, kde se v rámci budovy prostory nacházejí včetně jejich případného bližšího vymezení.                                                                                                    |                        |       |    |
|      |                                 | Typ vlastnictví prostor, ve kterých bude poskytována služba                                                                                                    |                        |       |    |
|      |                                 | Poskytovatel je výhradním vlastníkem prostor                                                                                                    | ~                      |       |    |
|      |                                 |                                                                                                    |                        |       | 23 |
|      |                                 | Zpět Pokračovat                                                                                                    |                        | -     | _0 |

23

| Courodaliá                  |                                                                                                    | a ucty 🖂 Jina podani 🔛 Jine pisemnosti                                                                                                    |  |
|-----------------------------|----------------------------------------------------------------------------------------------------|----------------------------------------------------------------------------------------------------|--|
| Sousedska<br>dětská skupina | Kroky                                                                                                    | <b>Údaje o sousedské dětské skupině</b><br>Vyplňte základní údaje o sousedské dětské skupině. Formulář je napojen na základní registry, díky čemuž dochází k našeptávání jednotlivých údajů.                                                                                                    |  |
|                             | <ul> <li>Identifikační údaje<br/>žadatele</li> <li>Údaje o<br/>sousedské dětské<br/>skupině</li> <li>Povinné přílohy</li> <li>Souhlasy a čestná<br/>prohlášení</li> <li>Ostatní informace</li> <li>Kontrola údajů</li> </ul> | Základní informace o sousedské dětské skupině         Název sousedské dětské skupiny                                                                                                    |  |
|                             |                                                                                                    | Ne         Adresa mista poskytováni služby péče o dítě         Zadojie ulicí nebo obec a číslo domu a systém Vám napovi         V případě, že není možné misto poskytováni služby péče o dítě určit konkrétní adresou (víz výše), uveďte pouze slovní popis s obecnějším určením mista (včetně uvedení konkrétní obce, kraje nebo okresu)         Specifikace prostor         Upřesněte, kde se v rámci budovy prostory nacházeji včetně jejich případného bližšího vymezeni.         Typ vlastnictví prostor, ve kterých bude poskytována služba         Vyberte |  |

|    | 8          | 😤 Poskytovatel              | 🖯 Uživatelské účty                                                  | 🗁 Jiná podání 🛛 🖽 Jiné písemnosti                                                                                                    | 👛 Fyzická Osob |
|----|------------|-----------------------------|---------------------------------------------------------------------|----------------------------------------------------------------------------------------------------|----------------|
|    |            |                             |                                                                     | Adresa a místo poskytování služby                                                                                                    |                |
| na | Kroky      |                             |                                                                     | Bude služba péče o dítě v sousedské skupině poskytována ve Vašem obydlí?                                                                                                    |                |
|    |            | ldentifikační údaje         |                                                                     | • Ano                                                                                                    |                |
|    | T i        | žadatele                    |                                                                     | O Ne                                                                                                    |                |
|    | •          | Údaje o                     |                                                                     | Sdílejí s Vámi obydlí další osoby starší 15 let?                                                                                                    |                |
|    |            | sousedské dětské<br>skupině |                                                                     |                                                                                                    |                |
|    |            |                             |                                                                     | ○ Ne                                                                                                    |                |
|    | - Q I      | Povinné přílohy             |                                                                     |                                                                                                    |                |
|    |            | Souhlasv a čestná           | v kroku "Povinne priiony" doložte sounias osob saliejičični obydil. |                                                                                                    |                |
|    | Ĭ          | prohlášení                  |                                                                     | 😫 Osoba starší 15 let sdílející obydlí 🕂 🕂 Přidat osobu                                                                                                    | -              |
|    | - Q (      | Ostatní informace           |                                                                     |                                                                                                    |                |
|    |            | Kontrola údajů              |                                                                     | Bude místo poskytování služby péče o dítě v sousedské skupině totožné s adresou Vašeho trvalého pobytu?                                                                                                   |                |
|    | $\bigcirc$ |                             |                                                                     | • Ano                                                                                                    |                |
|    |            |                             |                                                                     | ○ Ne                                                                                                    |                |
|    |            |                             |                                                                     | Adresa místa poskytování služby péče o dítě                                                                                                    |                |
|    |            |                             |                                                                     | Orelská 514/3, Vršovice, 10100 Praha                                                                                                    | Q              |
|    |            |                             |                                                                     | Zadejte ulici nebo obec a číslo domu a systém Vám napoví                                                                                                    |                |
|    |            |                             |                                                                     |                                                                                                    |                |
|    |            |                             |                                                                     | V případě, že není možné místo poskytování služby péče o dítě určit konkrétní adresou (viz výše), uveďte pouze slovní popis s obecnějším určením místa (včetně uvedení konkrétní obce, kraje nebo okresu) |                |
|    |            |                             |                                                                     | Specifikace prostor                                                                                                    |                |
|    |            |                             |                                                                     | specifikace                                                                                                    |                |
|    |            |                             |                                                                     |                                                                                                    |                |
|    |            |                             |                                                                     |                                                                                                    |                |
|    |            |                             |                                                                     | Upřesněte, kde se v rámci budovy prostory nacházejí včetně jejich případného bližšího vymezení.                                                                                                    |                |
|    |            |                             |                                                                     | Typ vlastnictví prostor, ve kterých bude poskytována služba                                                                                                    |                |
|    |            |                             |                                                                     | Poskytovatel je částečným vlastníkem prostor                                                                                                    | ~              |
|    |            |                             |                                                                     | Souhlas spoluvlastníka/ů s poskytováním služby Povinně doložte dokument, který obsahuje souhlas spoluvlastníka s poskytováním služby                                                                      | it             |
|    |            |                             |                                                                     | Zpět Pokračovat                                                                                                    |                |

| ky     Bude služba péče o dítě v sousedské skupině poskytována ve Vašem obydlí?       Identifikační údaje<br>žadatele     • Ano<br>• Ne       Údaje o<br>sousedské dětské<br>skupině     • Sdílejí s Vámi obydlí další osoby starší 15 let?<br>• Ano<br>• Ne |                                                                      |
|----------------------------------------------------------------------------------------------------|----------------------------------------------------------------------|
| Identifikační údaje     • Ano       žadatele     • Ne       Údaje o     sousedské dětské       sousedské dětské     • Sdílejí s Vámi obydlí další osoby starší 15 let?       • Ano     • Ne                                                                  |                                                                      |
| Údaje o<br>sousedské dětské<br>skupině Sdílejí s Vámi obydlí další osoby starší 15 let?<br>• Ano<br>• Ne                                                                                                    |                                                                      |
| Udaje o     Sdílejí s Vámi obydlí další osoby starší 15 let?       sousedské dětské     Ano       Ne                                                                                                    |                                                                      |
| skupině O Ano<br>O Ne                                                                                                    |                                                                      |
| ○ Ne                                                                                                    |                                                                      |
| Povinné přílohv                                                                                                    |                                                                      |
| V kroku "Povinné přílohy" doložte souhlas osob sdílejících obydlí.                                                                                                    |                                                                      |
| Souhlasy a čestná                                                                                                    |                                                                      |
| 2 Osoba starší 15 let sdílející obydlí                                                                                                    | + Přidat osobu                                                       |
| Ostatní informace Osoby starší 15 let sdílející obydlí X                                                                                                    |                                                                      |
| Bude místo poskytování služby péče o dítě v Jméno osoby Příjmení osoby                                                                                                    |                                                                      |
| Controla udaju                                                                                                    |                                                                      |
| O Ne Datum narození                                                                                                    |                                                                      |
| Adresa místa poskytování služby péče o dítě DD.MM.RRR                                                                                                    |                                                                      |
| Orelská 514/3, Vršovice, 10100 Praha<br>Číslo OP                                                                                                    | Q                                                                    |
| Zadejte ulici nebo obec a číslo domu a systém Vám r                                                                                                    |                                                                      |
| Hatava                                                                                                    |                                                                      |
| V případě, že není možné místo poskytování služby ;                                                                                                    | ším určením mista (včetně uvedení konkrétní obce, kraje nebo okresu) |
| Specifikace prostor                                                                                                    |                                                                      |
| specifikace                                                                                                    |                                                                      |
|                                                                                                    |                                                                      |
| Upřesněte, kde se v rámci budovy prostory nacházejí včetně jejich případného bližšího vymezení.                                                                                                    |                                                                      |
| Typ vlastnictví prostor, ve kterých bude poskytována služba                                                                                                    |                                                                      |
| Poskytovatel je částečným vlastníkem prostor                                                                                                    | ~                                                                    |
|                                                                                                    |                                                                      |
| Souhlas spoluvlastníka/ů s poskytováním služby                                                                                                    | Doložit                                                              |

| 2 Poskytovatel 🖯 Uživatelské účty      | 🗅 Jiná podání 🛛 🌐 Jiné pisemnosti                                                                |                                                                      | 🐇 Fyzic                                                              |
|----------------------------------------|--------------------------------------------------------------------------------------------------|----------------------------------------------------------------------|----------------------------------------------------------------------|
| sky                                    | Adresa a místo poskytování služby<br>Bude služba péče o dítě v sousedské skupině p               | oskytována ve Vašem obydlí?                                          |                                                                      |
| Identifikační údaje<br>žadatele        | • Ano                                                                                            |                                                                      |                                                                      |
| Údaje o<br>sousedské dětské<br>skupině | Sdílejí s Vámi obydli další osoby starší 15 let?                                                 |                                                                      |                                                                      |
| Povinné přílohy                        | O Ne                                                                                             |                                                                      |                                                                      |
| Souhlasy a čestná<br>prohlášení        | V kroku "Povinné přilohy" doložte souhlas osob                                                   | sdilejicich obydli.                                                  | + Piidat ocobu                                                       |
| Ostatni informace                      |                                                                                                  | Osoby starší 15 let sdílející obydlí X                               |                                                                      |
| Kontrola údajů                         | Bude místo poskytování služby péče o dítě v :<br>Ano                                             | Jméno osoby         Příjmení osoby           Filip         Testovací |                                                                      |
|                                        | O Ne                                                                                             | Datum narozeni                                                       |                                                                      |
|                                        | Adresa mista poskytovani služby pece o dite<br>Orelská 514/3, Vršovice, 10100 Praha              | 13.06.1901       Číslo OP       Číslo cestovního dokladu             | ٩                                                                    |
|                                        | zadejie unchredo obec a cisio doniu a system van r                                               | 1234567                                                              |                                                                      |
|                                        | V případě, že není možné místo poskytování služby j                                              | Hotovo Zrušit                                                        | ším určením místa (včetně uvedení konkrétní obce, kraje nebo okresu) |
|                                        | specifikace                                                                                      |                                                                      |                                                                      |
|                                        | Upřesněte, kde se v rámcí budovy prostory nacházejí v                                            | četně jejich případného bližšího vymezení.                           |                                                                      |
|                                        | Typ vlastnictví prostor, ve kterých bude poskyto<br>Poskytovatel je částečným vlastníkem prostor | ována služba                                                         |                                                                      |
|                                        | Souhlas spoluvlastníka/ů s poskytování                                                           | m služby                                                             | Doložit                                                              |

æ

Kroky

 $( \bullet )$ 

|                             | Adresa a místo poskytování služby                                                                                                    |                                         |
|-----------------------------|----------------------------------------------------------------------------------------------------|-----------------------------------------|
| /                           | Bude služba péče o dítě v sousedské skupině poskytována ve Vašem obydlí?                                                                                                    |                                         |
| Identifikační údaje         | • Ano                                                                                                    |                                         |
| zadatele                    | ○ Ne                                                                                                    |                                         |
| Údaje o<br>sousedské dětské | Sdílejí s Vámi obydlí další osoby starší 15 let?                                                                                                    |                                         |
| skupině                     | O Ano                                                                                                    |                                         |
| Povinné přílohy             | ○ Ne                                                                                                    |                                         |
| Soublacy a čestná           | V kroku "Povinné přílohy" doložte souhlas osob sdílejících obydlí.                                                                                                    |                                         |
| prohlášení                  | 2 Osoba starší 15 let sdílející obydlí                                                                                                    | + Přidat osobu                          |
| Ostatní informace           |                                                                                                    | 1 · · · · · · · · · · · · · · · · · · · |
| Kontrola údajů              | 울 Filip Testovací, 13.06.1901, OP: 1234567                                                                                                    | <u>Upravit</u> <u>Smazat</u>            |
|                             | Bude místo poskytování služby péče o dítě v sousedské skupině totožné s adresou Vašeho trvalého pobytu?                                                                                           |                                         |
|                             | O Ano                                                                                                    |                                         |
|                             | ○ Ne                                                                                                    |                                         |
|                             | Adresa místa poskytování služby péče o dítě                                                                                                    |                                         |
|                             | Orelská 514/3, Vršovice, 10100 Praha                                                                                                    | ۹                                       |
|                             | Zadejte ulici nebo obec a číslo domu a systém Vám napovi                                                                                                    |                                         |
|                             |                                                                                                    |                                         |
|                             | V případě, že není možné místo poskytování služby péče o dítě určit konkrétní adresou (viz výše), uveďte pouze slovní popis s obecnějším určením místa (včetně uvedení konkrétní obce, kraje nebo | okresu)                                 |
|                             | Specifikace prostor                                                                                                    |                                         |
|                             | specifikace                                                                                                    |                                         |
|                             |                                                                                                    |                                         |
|                             |                                                                                                    |                                         |
|                             | Upřesněte, kde se v rámci budovy prostory nacházejí včetně jejich případného bližšího vymezení.                                                                                                   |                                         |
|                             | Typ vlastnictví prostor, ve kterých bude poskytována služba                                                                                                    |                                         |
|                             | Poskytovatel je částečným vlastníkem prostor                                                                                                    | ~                                       |
|                             | A Souhlas spoluvlastníka/ů s poskytováním služby                                                                                                    |                                         |
|                             | Povinně doložte dokument, který obsahuje souhlas spoluvlastníka s poskytováním služby                                                                                                    | Doložit                                 |

# Založení nové dětské skupiny / sousedské dětské skupiny

# Formulář žádosti o udělení oprávnění – Krok III.

#### • Strukturován do následujících kroků:

- I. Identifikační údaje žadatele
- II. Údaje o dětské skupině:
  - základní informace o skupině
  - adresa a místo poskytování služby

#### III. Povinné přílohy

- IV. Souhlasy a čestná prohlášení
- V. Ostatní informace
- VI. Kontrola údajů

# Založení nové dětské skupiny / sousedské dětské skupiny

# Formulář žádosti o udělení oprávnění – Krok III.

#### • Strukturován do následujících kroků:

- I. Identifikační údaje žadatele
- II. Údaje o dětské skupině:
  - základní informace o skupině
  - adresa a místo poskytování služby

#### III. Povinné přílohy -

- IV. Souhlasy a čestná prohlášení
- V. Ostatní informace
- VI. Kontrola údajů

#### Dětská skupina:

- Doklad o právu užívání prostor k poskytování služby péče o dítě
- Doklad o splnění požadavků požární ochrany
- Doklad o splnění hygienických požadavků
- Doklad o pojištění odpovědnosti za újmu
- Bezúhonnost osob (povinná pouze ve vybraných případech)
- Popis majetkového zajištění a financování poskytování služby

# Založení nové dětské skupiny / sousedské dětské skupiny

# Formulář žádosti o udělení oprávnění – Krok III.

- Strukturován do následujících kroků:
  - I. Identifikační údaje žadatele
  - II. Údaje o dětské skupině:
    - základní informace o skupině
    - adresa a místo poskytování služby

#### III. Povinné přílohy

- IV. Souhlasy a čestná prohlášení
- V. Ostatní informace
- VI. Kontrola údajů

- Doklad o právu užívání prostor k poskytování služby péče o dítě
- Doklad o splnění požadavků požární ochrany
- Doklad o pojištění odpovědnosti za újmu
- Zdravotní způsobilost
- Bezúhonnost osoby žadatele
- Spolehlivost osoby žadatele
- Popis majetkového zajištění a financování poskytování služby
- Odborná způsobilost
- Bezúhonnost osob sdílejících obydlí (povinná pouze ve vybraných případech)
- Spolehlivost osob sdílejících obydlí (povinná pouze ve vybraných případech)
- Souhlas osob sdílejících obydlí

| 8     | ee Poskytovatel                                                                 | 🖯 Uživatelské účty 🗈 Jiná podání 🕮 Jiné písemnosti                                                                                                   | Růžena Zahradníčková |
|-------|---------------------------------------------------------------------------------|----------------------------------------------------------------------------------------------------|----------------------|
| Kroky | ,                                                                               | Nová dětská skupina                                                                                                    | Uložit Zavřít        |
| 9     | ldentifikační údaje<br>poskytovatele                                            | <b>Povinné přílohy</b><br>Doložte prosím potřebné dokumenty. Urychlíte tím zpracování Vaší žádosti. V opačném případě můžete být vyzván/a k jejich d | loložení.            |
| 0     | Údaje o dětské<br>skupině<br>Povinné přílohy<br>Souhlasy a čestná<br>prohlášení | Doklad o právu užívání prostor k poskytování služby péče o dítě                                                                                      | Doložit              |
|       |                                                                                 | Doklad o splnění požadavků požární ochrany                                                                                                    | Doložit              |
|       | Ostatní informace                                                               | Doklad o splnění hygienických požadavků                                                                                                    | Doložit              |
|       | Kontrola údajů                                                                  | Doklad o pojištění odpovědnosti za újmu                                                                                                    | Doložit              |
|       |                                                                                 | Bezúhonnost osob                                                                                                    | Doložit              |
|       |                                                                                 | Popis majetkového zajištění a financování poskytování služby                                                                                         | Doložit              |
|       |                                                                                 | Zpět Pokračovat                                                                                                    |                      |

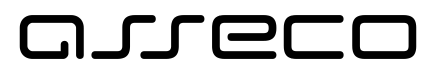

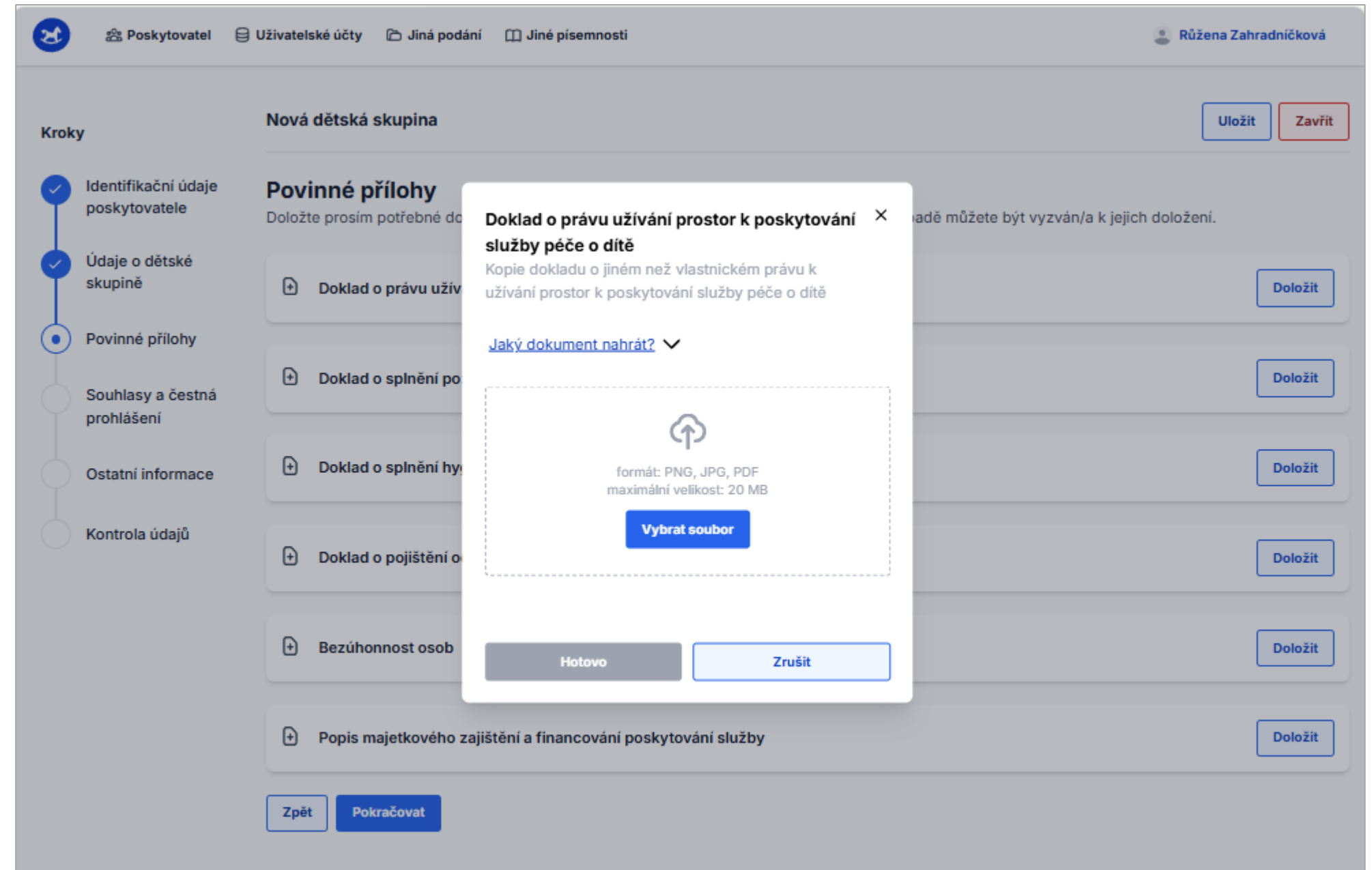

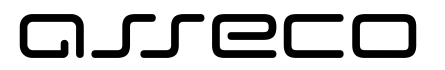

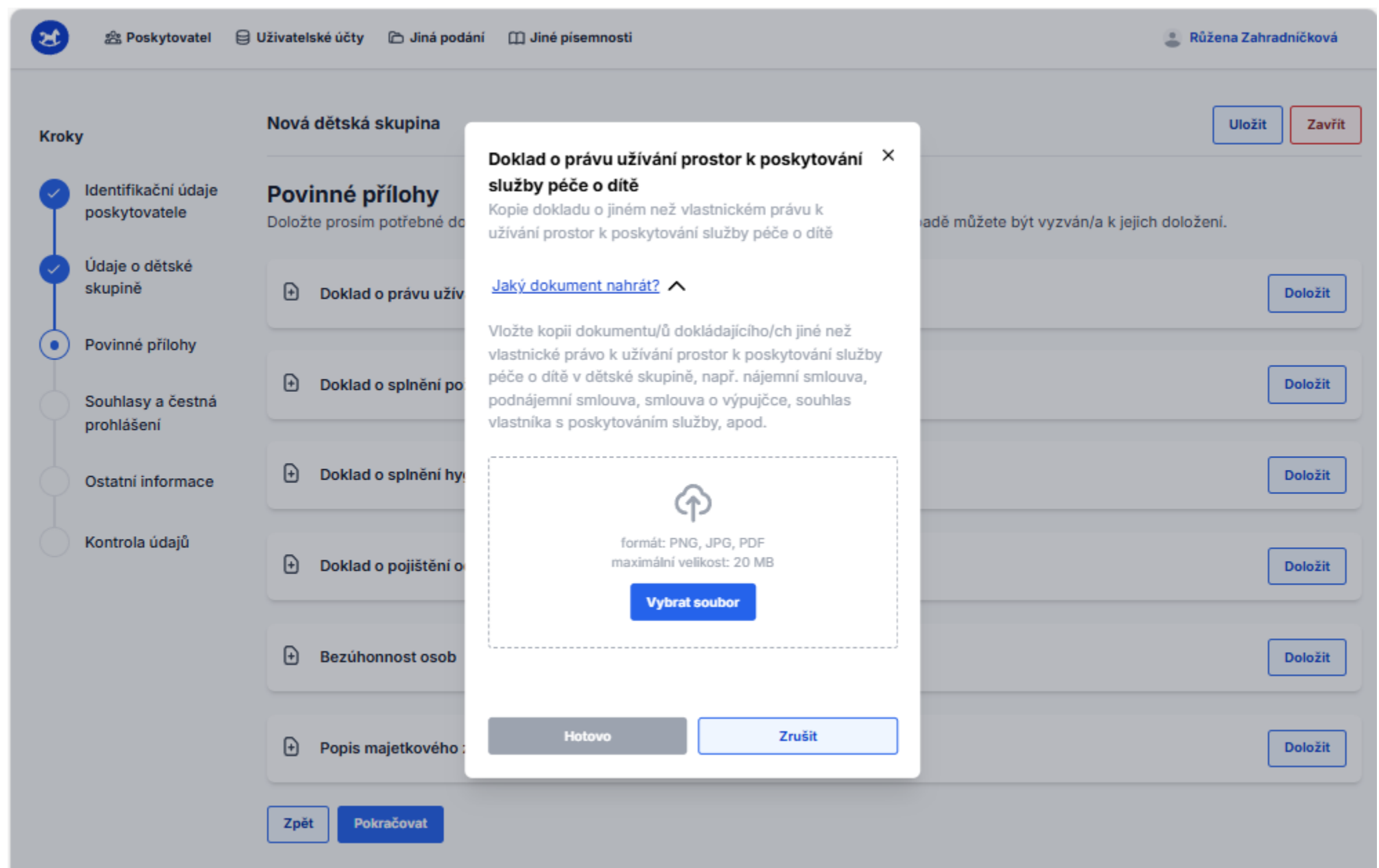

### ماروده

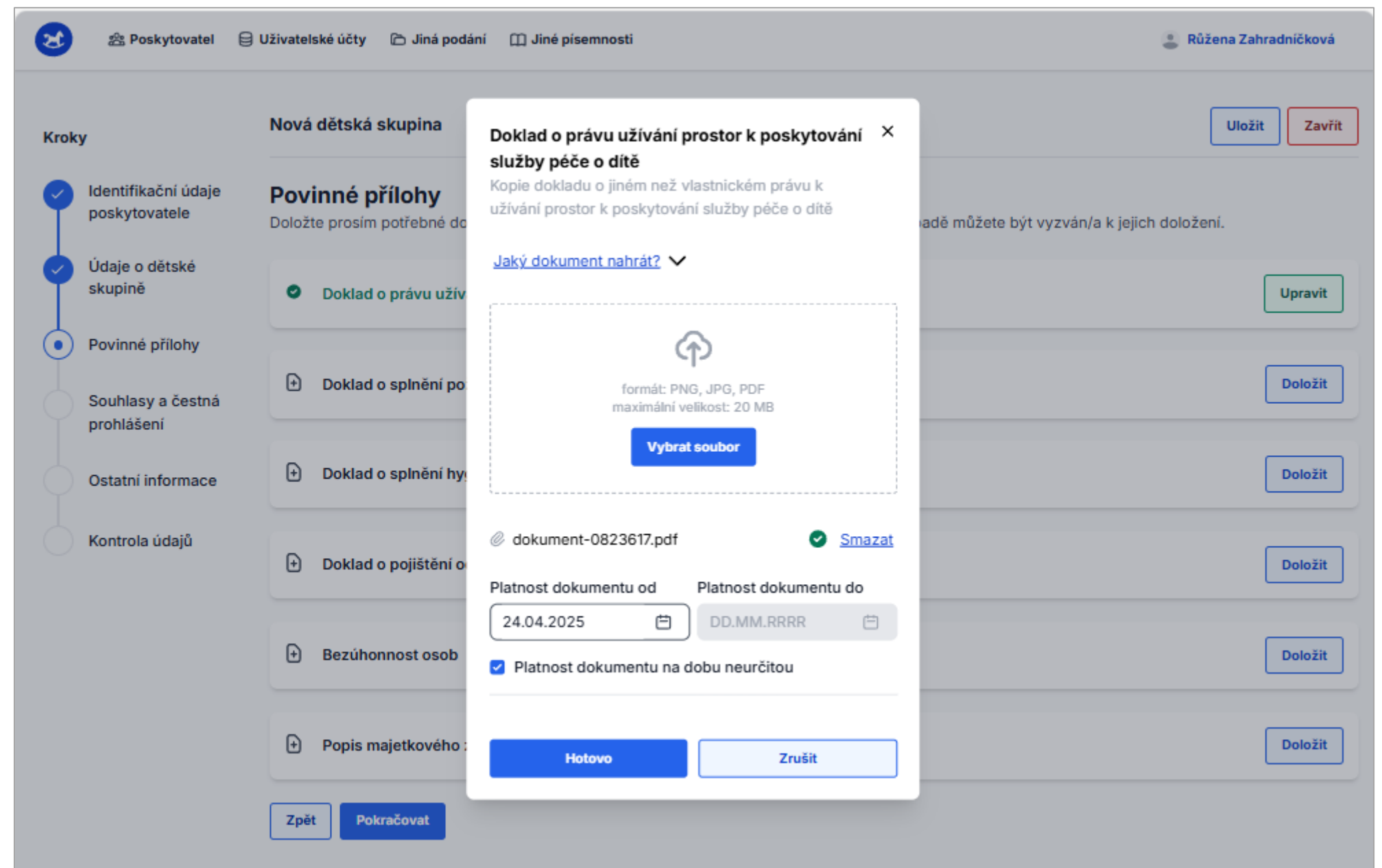

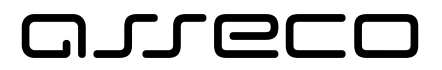

| 😢 😤 Poskytovatel                                                          | 🖯 Uživatelské účty 🎓 Jiná podání 🛛 🖽 Jiné písemnosti                                                                                            | Růžena Zahradníčková |
|---------------------------------------------------------------------------|----------------------------------------------------------------------------------------------------|----------------------|
| Kroky                                                                     | Nová dětská skupina                                                                                                    | Uložit Zavřít        |
| Identifikační údaje<br>poskytovatele                                      | <b>Povinné přílohy</b><br>Doložte prosím potřebné dokumenty. Urychlíte tím zpracování Vaší žádosti. V opačném případě můžete být vyzván/a k jej | ich doložení.        |
| Údaje o dětské<br>skupině                                                 | Doklad o právu užívání prostor k poskytování služby péče o dítě                                                                                 | Upravit              |
| <ul> <li>Povinné přílohy</li> <li>Souhlasy a čestná prohlášení</li> </ul> | Doklad o splnění požadavků požární ochrany                                                                                                    | Doložit              |
| Ostatní informace                                                         | Doklad o splnění hygienických požadavků                                                                                                    | Doložit              |
| Kontrola údajů                                                            | Doklad o pojištění odpovědnosti za újmu                                                                                                    | Doložit              |
|                                                                           | + Bezúhonnost osob                                                                                                    | Doložit              |
|                                                                           | Popis majetkového zajištění a financování poskytování služby                                                                                    | Doložit              |
|                                                                           | Zpět Pokračovat                                                                                                    |                      |
# Založení nové dětské skupiny / sousedské dětské skupiny

## Formulář žádosti o udělení oprávnění – Krok IV.

#### • Strukturován do následujících kroků:

- I. Identifikační údaje žadatele
- II. Údaje o dětské skupině:
  - základní informace o skupině
  - adresa a místo poskytování služby
- III. Povinné přílohy
- IV. Souhlasy a čestná prohlášení
- V. Ostatní informace
- VI. Kontrola údajů

#### Dětská skupina:

- Souhlas zřizovatele
- Pravdivost údajů

#### Sousedská dětská skupina:

- O neexistenci skutečností ohrožujících poskytování služby
- Proti osobě žadatele (popř. osobám sdílejícím obydlí) není zahájeno trestní řízení ve stanovených případech
- Pravdivost údajů

# Založení nové dětské skupiny / sousedské dětské skupiny

## Formulář žádosti o udělení oprávnění – Krok IV.

#### • Strukturován do následujících kroků:

- I. Identifikační údaje žadatele
- II. Údaje o dětské skupině:
  - základní informace o skupině
  - adresa a místo poskytování služby
- III. Povinné přílohy
- IV. Souhlasy a čestná prohlášení
- V. Ostatní informace
- VI. Kontrola údajů

#### Dětská skupina:

- Souhlas zřizovatele
- Pravdivost údajů

#### Sousedská dětská skupina:

- O neexistenci skutečností ohrožujících poskytování služby
- Proti osobě žadatele (popř. osobám sdílejícím obydlí) není zahájeno trestní řízení ve stanovených případech
- Pravdivost údajů

#### Dětská skupina

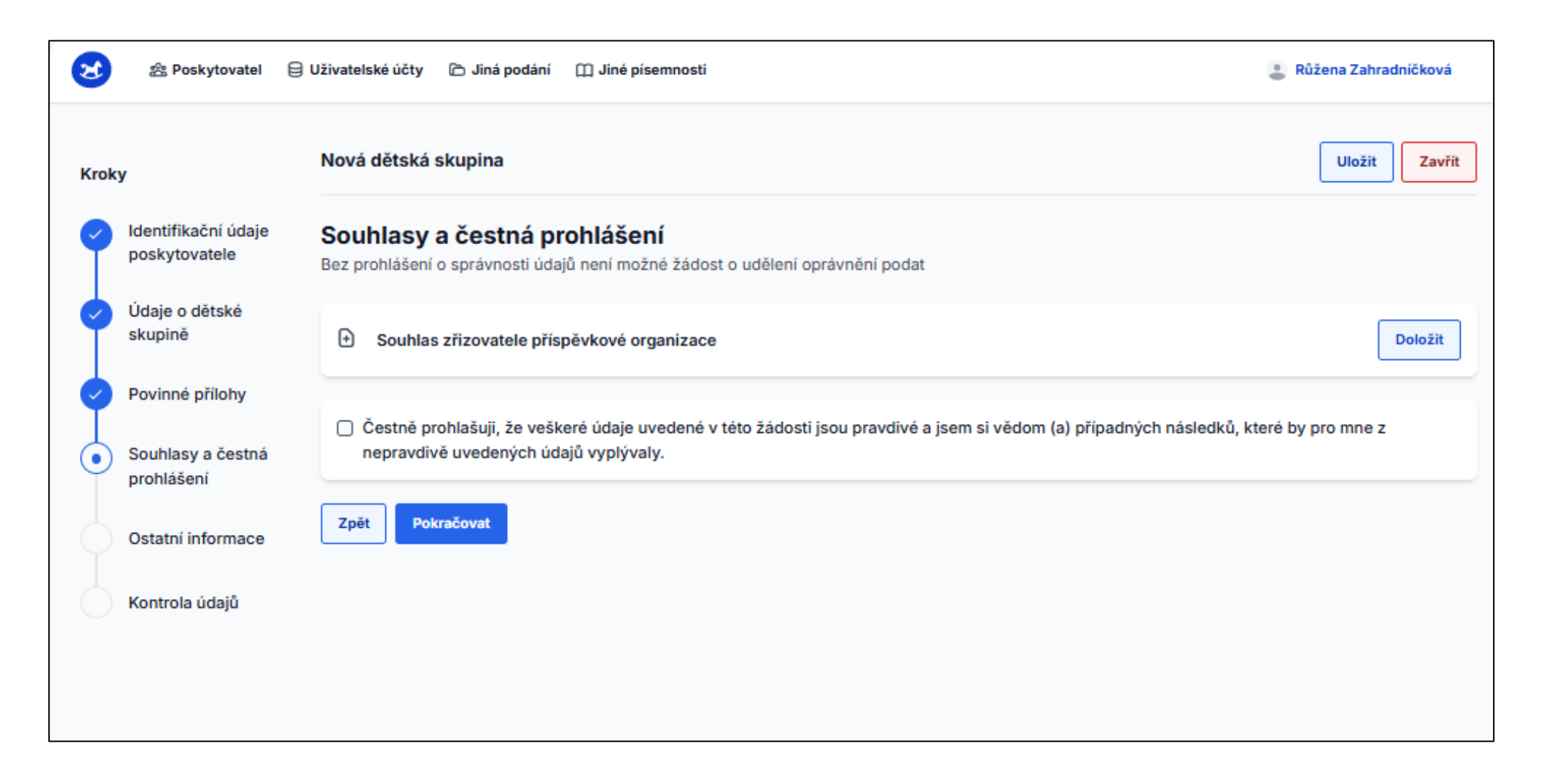

#### Sousedská dětská skupina

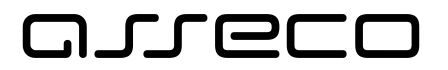

| 8     | <b>器 Poskytovatel</b>                  | 🖯 Uživatelské účty   🏠 Jiná podání 🛛 🖽 Jiné písemnosti                                                                                                    | 💄 Fyzická Osoba  |
|-------|----------------------------------------|----------------------------------------------------------------------------------------------------|------------------|
| Kroky |                                        | Nová sousedská dětská skupina                                                                                                    | Zavřít           |
| 9     | ldentifikační údaje<br>žadatele        | Souhlasy a čestná prohlášení<br>Bez prohlášení o správnosti údajů není možné žádost o udělení oprávnění podat                                                                                                    |                  |
| •     | Údaje o<br>sousedské dětské<br>skupině | <ul> <li>Čestně prohlašuji, že mi nejsou známy skutečnosti ohrožující poskytování služby</li> <li>Čestně prohlašuji, že proti mně, ani žádné z uvedených osob sdílejících obydlí nebylo zahájeno trestní stíhání v zákonem stanov</li> </ul> | rených případech |
|       | Povinné přílohy                        | Čestně prohlašuji, že veškeré údaje uvedené v této žádosti jsou pravdivé a jsem si vědom (a) případných následků, které by pro<br>uvedených údajů vyplývaly.                                                                                 | mne z nepravdivě |
| •     | Souhlasy a čestná<br>prohlášení        | Zpět Pokračovat                                                                                                    |                  |
|       | Ostatní informace                      |                                                                                                    |                  |
|       | Kontrola údajů                         |                                                                                                    |                  |
|       |                                        |                                                                                                    |                  |
|       |                                        |                                                                                                    |                  |

# Založení nové dětské skupiny / sousedské dětské skupiny

### Formulář žádosti o udělení oprávnění – Krok V.

#### • Strukturován do následujících kroků:

- I. Identifikační údaje žadatele
- II. Údaje o dětské skupině:
  - základní informace o skupině
  - adresa a místo poskytování služby
- III. Povinné přílohy
- IV. Souhlasy a čestná prohlášení

#### V. Ostatní informace

VI. Kontrola údajů

| 8         | 😤 Poskytovatel                       | 🖯 Uživatelské účty 🗅 Jiná podání 🖽 Jiné písemnosti         | Růžena Zahradníčková |
|-----------|--------------------------------------|------------------------------------------------------------|----------------------|
| Krol      | ¢y                                   | Nová dětská skupina                                        | Uložit               |
| 9         | ldentifikační údaje<br>poskytovatele | Ostatní informace<br>Nepovinné přílohy a ostatní informace |                      |
| 9         | Údaje o dětské<br>skupině            | Ostatní přílohy                                            | Doložit              |
| 9         | Povinné přílohy                      |                                                            |                      |
| 🗢         | Souhlasy a čestná<br>prohlášení      |                                                            |                      |
| $\bullet$ | Ostatní informace                    |                                                            |                      |
| 6         | Kontrola údajů                       |                                                            |                      |
|           |                                      |                                                            |                      |
|           |                                      | Zpět Pokračovat                                            |                      |
|           |                                      |                                                            |                      |
|           |                                      |                                                            |                      |
|           |                                      |                                                            |                      |

| 證 Poskytovatel                       | 🛢 Uživatelské účty 🏾 Diná podání 🔛 Jiné písemnosti                                                               | 🔮 Růže                                                                                                    | na Zahradníčková         |
|--------------------------------------|----------------------------------------------------------------------------------------------------|----------------------------------------------------------------------------------------------------|--------------------------|
| roky                                 | Nová dětská skupina                                                                                              | [                                                                                                    | Uložit Zavřít            |
| Identifikační údaje<br>poskytovatele | <b>Kontrola údajů</b><br>Před odesláním zkontrolujte, zda jsou všechny skutečnosti uvedeny sp                    | rávně.                                                                                                    |                          |
| Údaje o dětské<br>skupině            | ldentifikační údaje poskytovatele                                                                                |                                                                                                    | Upravit                  |
| Povinné přílohy                      | Základní identifikační údaje žadatele                                                                            |                                                                                                    | ~                        |
| Souhlasy a čestná<br>prohlášení      | Údaje o dětské skupině                                                                                           |                                                                                                    | Upravit                  |
| Ostatní informace                    | Základní informace o dětské skupině                                                                              |                                                                                                    | ~                        |
|                                      | Adresa a místo poskytování služby                                                                                |                                                                                                    | ^                        |
|                                      | Je adresa místa poskytování služby péče o dítě v dětské skupině<br>stejná jako adresa sídla/trvalého pobytu?     | Ano                                                                                                    |                          |
|                                      | Adresa místa poskytování služby péče o dítě                                                                      | Orelská 514/3, Vršovice, 10100 Praha                                                                                      |                          |
|                                      | Specifikace prostor                                                                                              | Dětská skupina je umístěna v horním patře budovy, ve<br>samostatných místnostech. Budova je vybavena výtah<br>schodištěm. | třech<br>em a centrálním |
|                                      | Typ vlastnických prostor, ve krerých bude poskytována služba                                                     | Poskytovatel je výhradním vlastníkem prostor                                                                              |                          |
|                                      | Povinné přílohy                                                                                                  |                                                                                                    | Upravit                  |
|                                      | Zkontrolujte, prosím, tento krok.<br>Vraťte se na stránku kroku. V žádosti byly nalezeny povinné úda<br>žádosti. | je, které nebyly vyplněný případně neodpovídají požadova                                                                  | inému stavu              |
|                                      | Povinné přílohy                                                                                                  |                                                                                                    | ^                        |
|                                      | Doklad o právu užívání prostor k poskytování služby péče o dítě                                                  |                                                                                                    |                          |

### areco

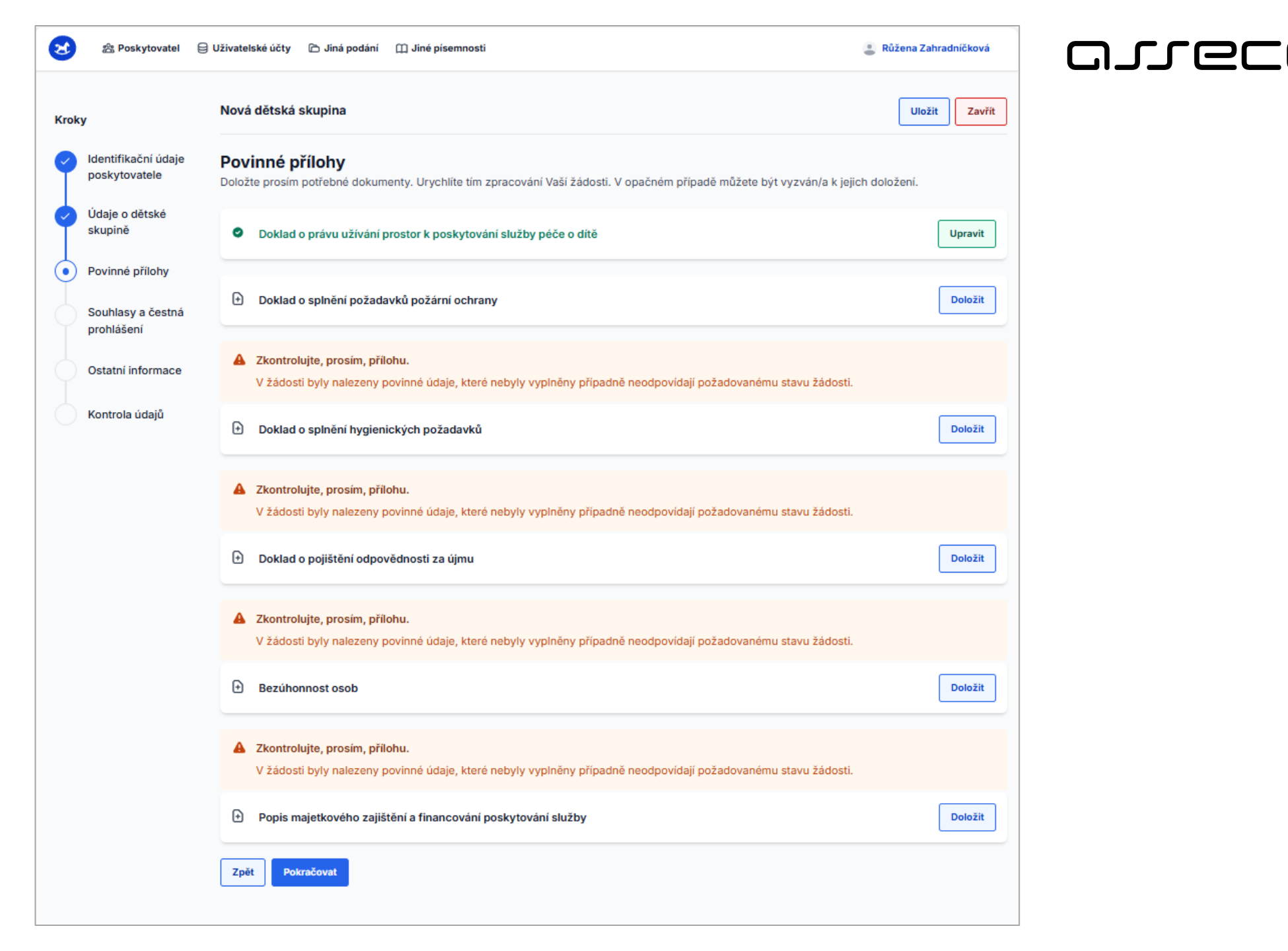

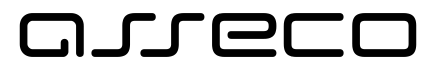

| 8    | 🏝 Poskytovatel                       | 🖯 Uživatelské účty 🗅 Jiná podání 🖽 Jiné písemnosti                                                                                                    | Růžena Zahradníčková           |
|------|--------------------------------------|----------------------------------------------------------------------------------------------------|--------------------------------|
| Krok | у                                    | Nová dětská skupina                                                                                                    | Uložit Zavřít                  |
| 9    | ldentifikační údaje<br>poskytovatele | <b>Údaje o dětské skupině</b><br>Vyplňte základní údaje o dětské skupině. Formulář je napojen na základní registry, díky čemuž dochází k našeptávání je                                            | dnotlivých údajů.              |
| •    | Údaje o dětské<br>skupině            | Základní informace o dětské skupině                                                                                                    |                                |
|      | Povinné přílohv                      | Název dětské skupiny                                                                                                    |                                |
|      |                                      | Dětská skupina dětičky                                                                                                    |                                |
|      | Souhlasy a čestná<br>prohlášení      | Vázev dětské skupiny musí obsahovat pevné sousloví "dětská skupina". V rámci jednoho poskytovatele musí být každý název dětské jednoho poskytovatele evidovat dvě a více skupin se stejným názvem. | skupiny unikátní, tedy nelze u |
|      |                                      | Kapacita dětské skupiny                                                                                                    |                                |
|      | Ostatni informace                    | 1                                                                                                    | 9                              |
|      | Kontrola údajů                       | Kapacita dětské skupiny nesmí být nižší než 2 děti a vyšší než 24 dětí                                                                                                    |                                |
|      |                                      |                                                                                                    |                                |

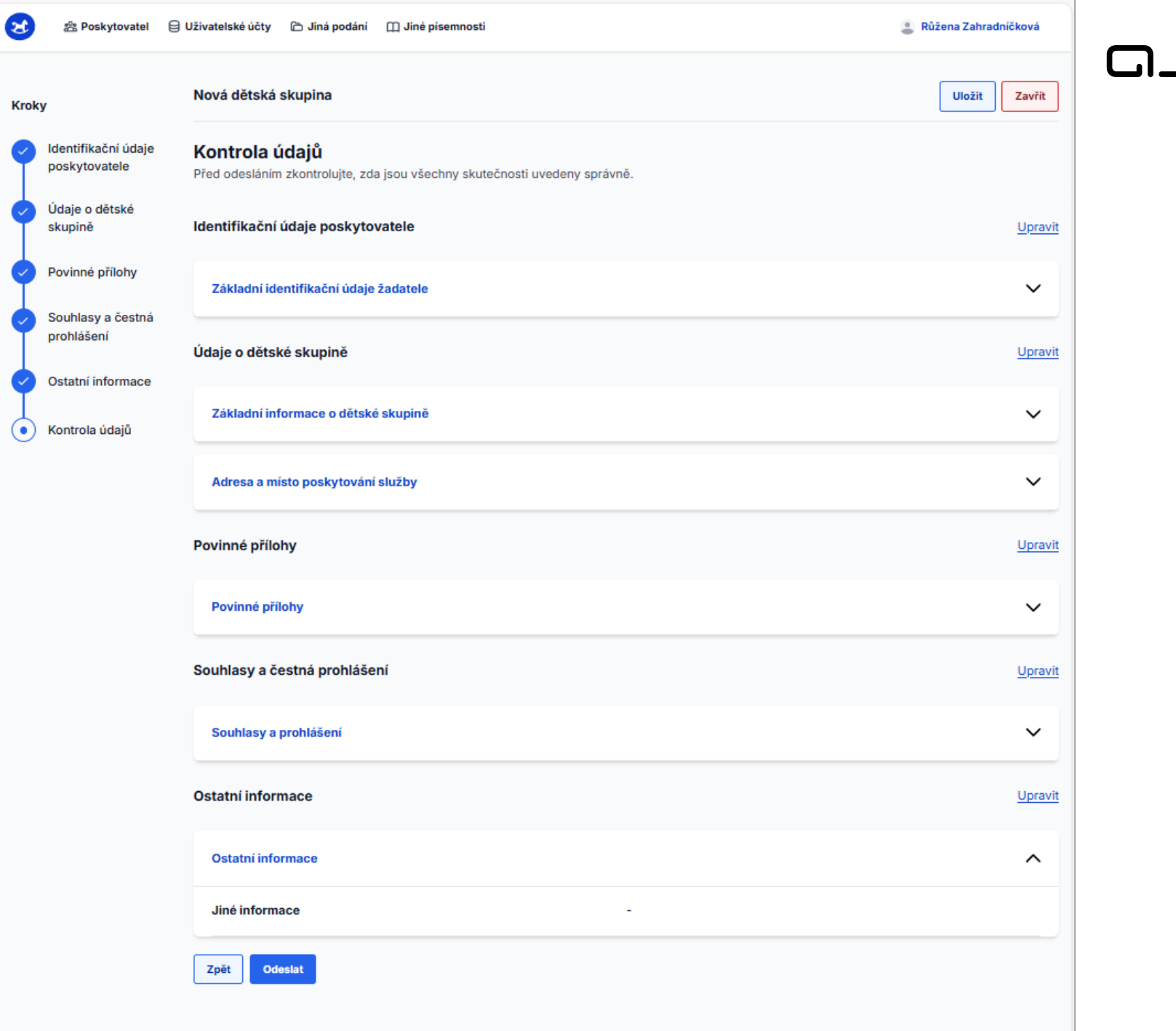

| Žádost o udělení oprávnění byla odeslána                                                                                                    |
|----------------------------------------------------------------------------------------------------|
| Číslo žádosti: F-DS-250422-904                                                                                                    |
| <ul> <li>Vyčkejte na zpracování.</li> <li>Zpracování může trvat až 30 dní.</li> <li>Sami Vás kontaktujeme.</li> </ul>                             |
| Pokud bude třeba ještě cokoliv doložit, <b>sami se Vám ozveme.</b>                                                                                |
| <ul> <li>Výsledek Vám sdělíme.</li> <li>O výsledku Vás budeme informovat prostřednictvím datové schránky a nebo Centra zpráv aplikace.</li> </ul> |
| Beru na vědomí                                                                                                    |

48

# Založení nové dětské skupiny / sousedské dětské skupiny

## PODANÁ žádost o udělení oprávnění

• Dostupná z dlaždice DS/SDS na přehledu poskytovatele

|   | rtovatel 😝 Uživatelské účty 🗅 Jiná podání 🖺 Jiné pís                                                                | emnosti                                                                 | A BABIRÁDOVÁ                                                                                                    |
|---|----------------------------------------------------------------------------------------------------|-------------------------------------------------------------------------|----------------------------------------------------------------------------------------------------|
| H | Helena Babirádová<br>Dětské skupiny poskytovatele                                                                   |                                                                         | Nové oprávnění                                                                                                    |
|   | Oprávnění k poskytování       >         Příspěvek, obsazenost, smlouvy s rodiči       >                             | Oprávnění k poskytování         Příspěvek, obsazenost, smlouvy s rodiči |                                                                                                    |
|   | Óřtská skupina - test - DKO 1          Oprávnění k poskytování >          Příspěvek, obsazenost, smlouvy s rodičí > |                                                                         | Øřtská skupina - Test PRE 19             Oprávnění k poskytování >          Příspěvek, obsazenost, smlouvy s rodiči > |

# Založení nové dětské skupiny / sousedské dětské skupiny

## PODANÁ žádost o udělení oprávnění

- Obsahuje:
  - → Informaci o aktuálním stavu žádosti (např. Podaná, Doručování písemnosti, K odstranění vad, ale také Zpětvzatá, Před nabytím právní moci, Pravomocně schválená,...)
  - → Akční tlačítka související s aktuálním stavem žádosti (např. Odstranit vady v případě stavu "K odstranění vad"
  - → Doručené dokumenty související s průběhem/výsledkem posouzení žádosti

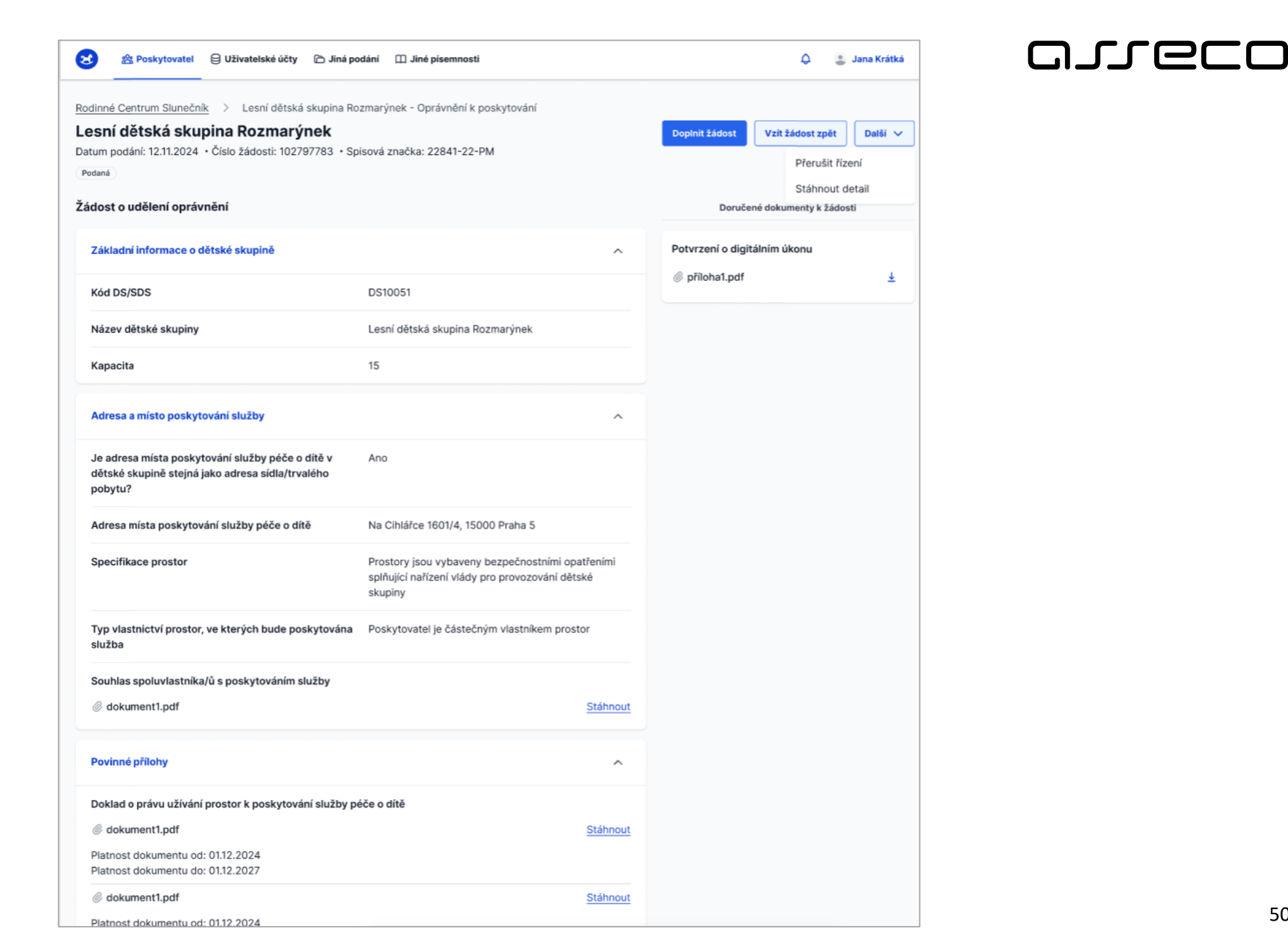

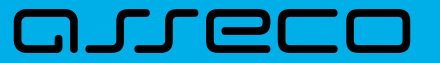

## **Obsah prezentace**

- Založení nové dětské skupiny / sousedské dětské skupiny
- Detail dětské skupiny/ sousedské dětské skupiny
- Elektronické formuláře v aplikaci:
  - → Oznámení změn
  - Změna oprávnění
  - → Změna stavu oprávnění (pozastavení, obnovení, ukončení poskytování služby)
- Co dále lze v aplikaci nalézt:
  - Přehled podání
  - Doručené dokumenty
- Funkcionality Jiné podání a Jiná písemnost

## Detail dětské skupiny/ sousedské dětské skupiny

### Struktura, obsah, dostupnost

• Dostupný z dlaždice DS/SDS na přehledu poskytovatele

| 8                                                 | <b>ಜ Poskytovate</b> l                    | ⊖ Uživatelské účty                                                                  | emnosti                                                                                 | لِکَ الله الله الله الله الله الله الله الل                                             |
|---------------------------------------------------|-------------------------------------------|-------------------------------------------------------------------------------------|-----------------------------------------------------------------------------------------|-----------------------------------------------------------------------------------------|
| Helena Babirádová<br>Dětské skupiny poskytovatele |                                           |                                                                                     | Nové oprávnění                                                                          |                                                                                         |
|                                                   | ر<br>dětská<br><u>Oprávně</u><br>Příspěve | skupina - DKO - test 1<br>iní k poskytování ><br>ek, obsazenost, smlouvy s rodiči > | Oprávnění k poskytování         Příspěvek, obsazenost, smlouvy s rodiči                 | Oprávnění k poskytování       >         Příspěvek, obsazenost, smlouvy s rodiči       > |
|                                                   | Č<br>dětská<br>Oprávně<br>Příspěve        | skupina - test - DKO 1<br>iní k poskytování ><br>ek, obsazenost, smlouvy s rodiči > | Oprávnění k poskytování       >         Příspěvek, obsazenost, smlouvy s rodiči       > | Oprávnění k poskytování       >         Příspěvek, obsazenost, smlouvy s rodiči       > |

Detail dětské skupiny

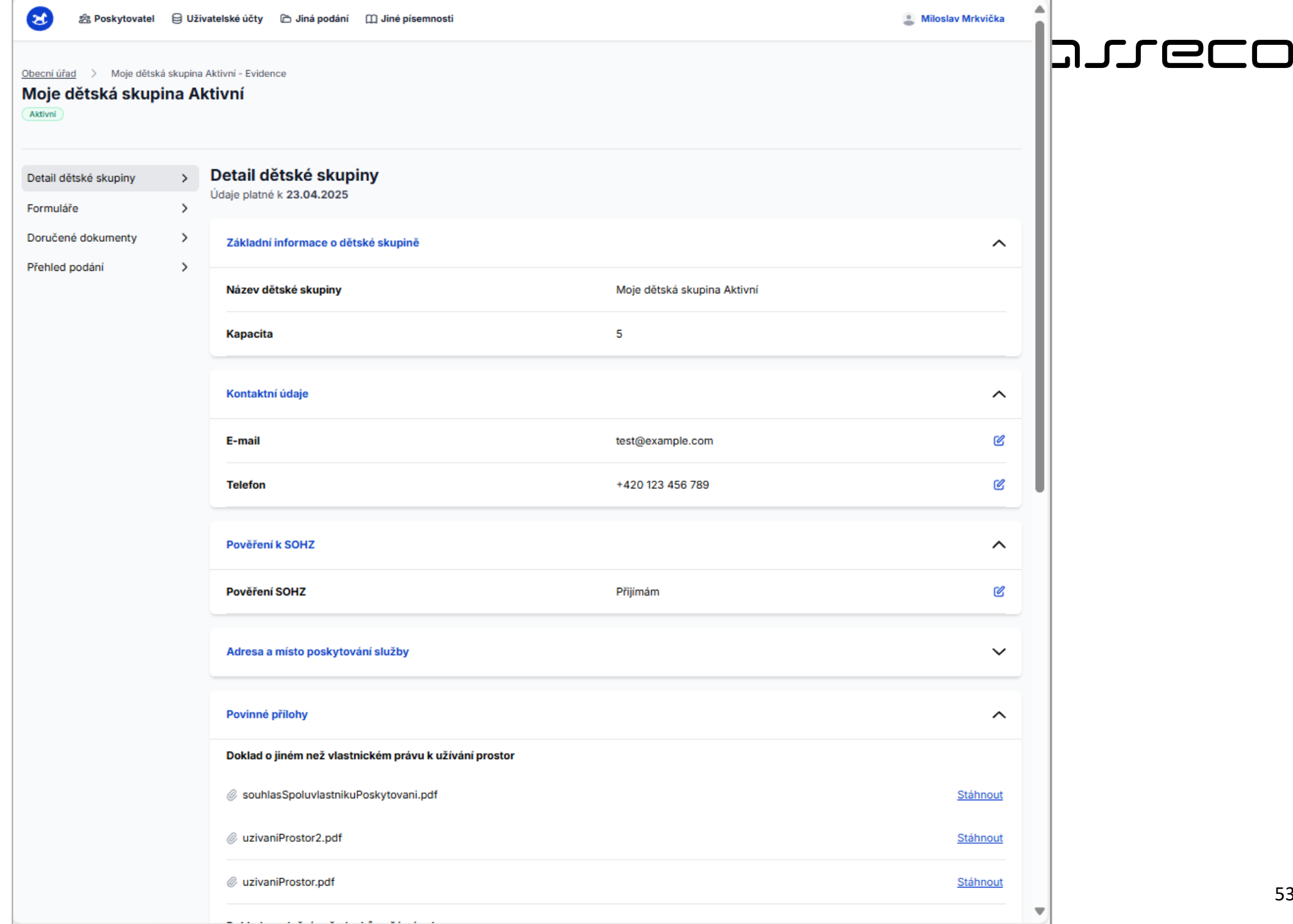

53

### arieco

## Detail dětské skupiny/ sousedské dětské skupiny

### Struktura, obsah, dostupnost

- Vznikne v okamžiku schválení žádosti o udělení oprávnění (stav skupiny = "Aktivní") vložením Rozhodnutí o udělení oprávnění do spisu a odesláním Vyrozumění o rozhodnutí o udělení oprávnění
- Obsahuje aktuální evidované údaje k dané dětské/sousedské dětské skupině
- Umožňuje editaci:
  - → Kontaktních údajů k dětské skupině (telefon, e-mail)
  - → Změnu pověření k SOHZ

#### Změna pověření k SOHZ

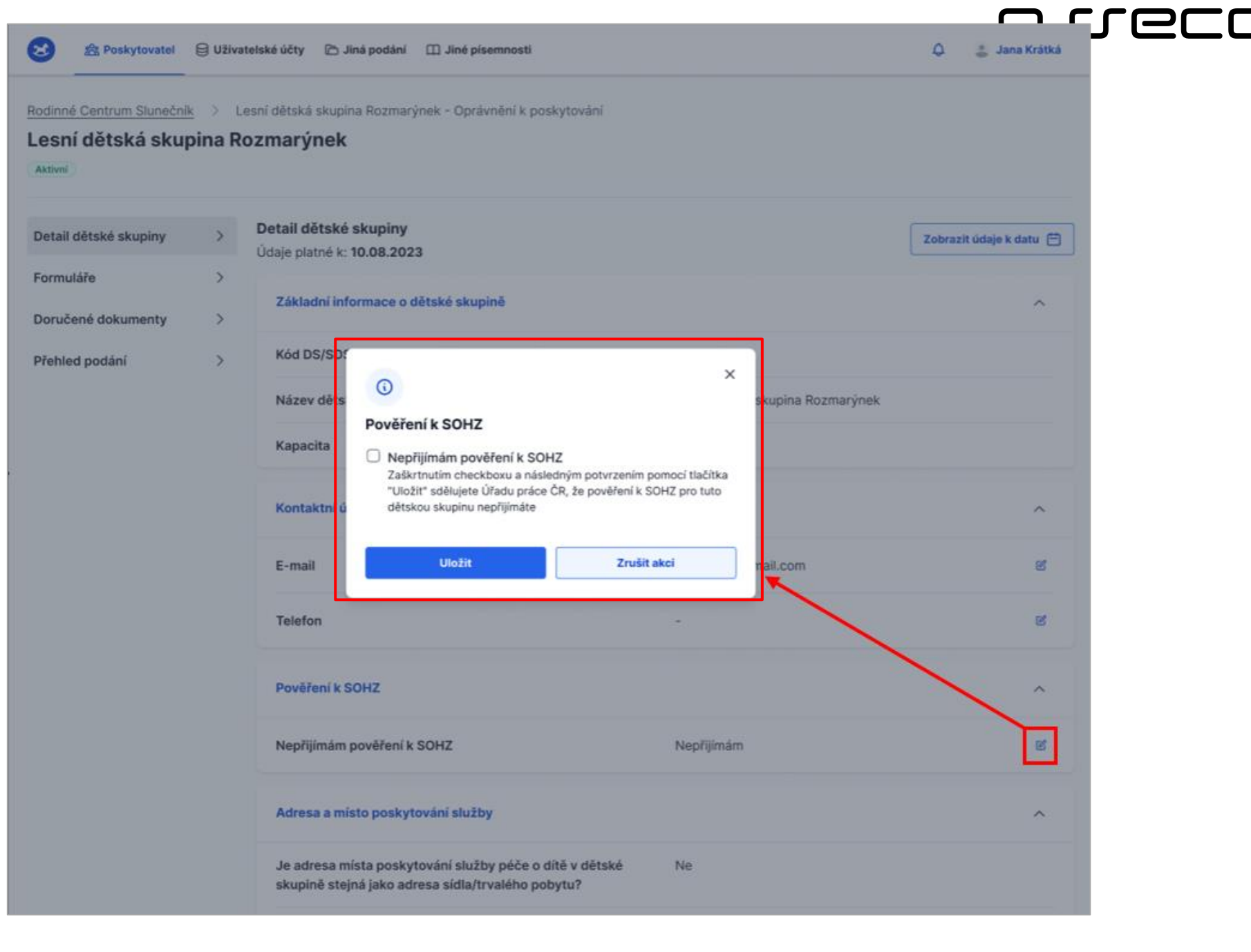

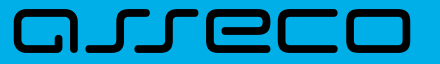

## **Obsah prezentace**

- Založení nové dětské skupiny / sousedské dětské skupiny
- Detail dětské skupiny/ sousedské dětské skupiny
- Elektronické formuláře v aplikaci:
  - → Oznámení změn
  - Změna oprávnění
  - → Změna stavu oprávnění (pozastavení, obnovení, ukončení poskytování služby)
- Co dále lze v aplikaci nalézt:
  - Přehled podání
  - Doručené dokumenty
- Funkcionality Jiné podání a Jiná písemnost

#### مىرەدە

## Elektronické formuláře v aplikaci

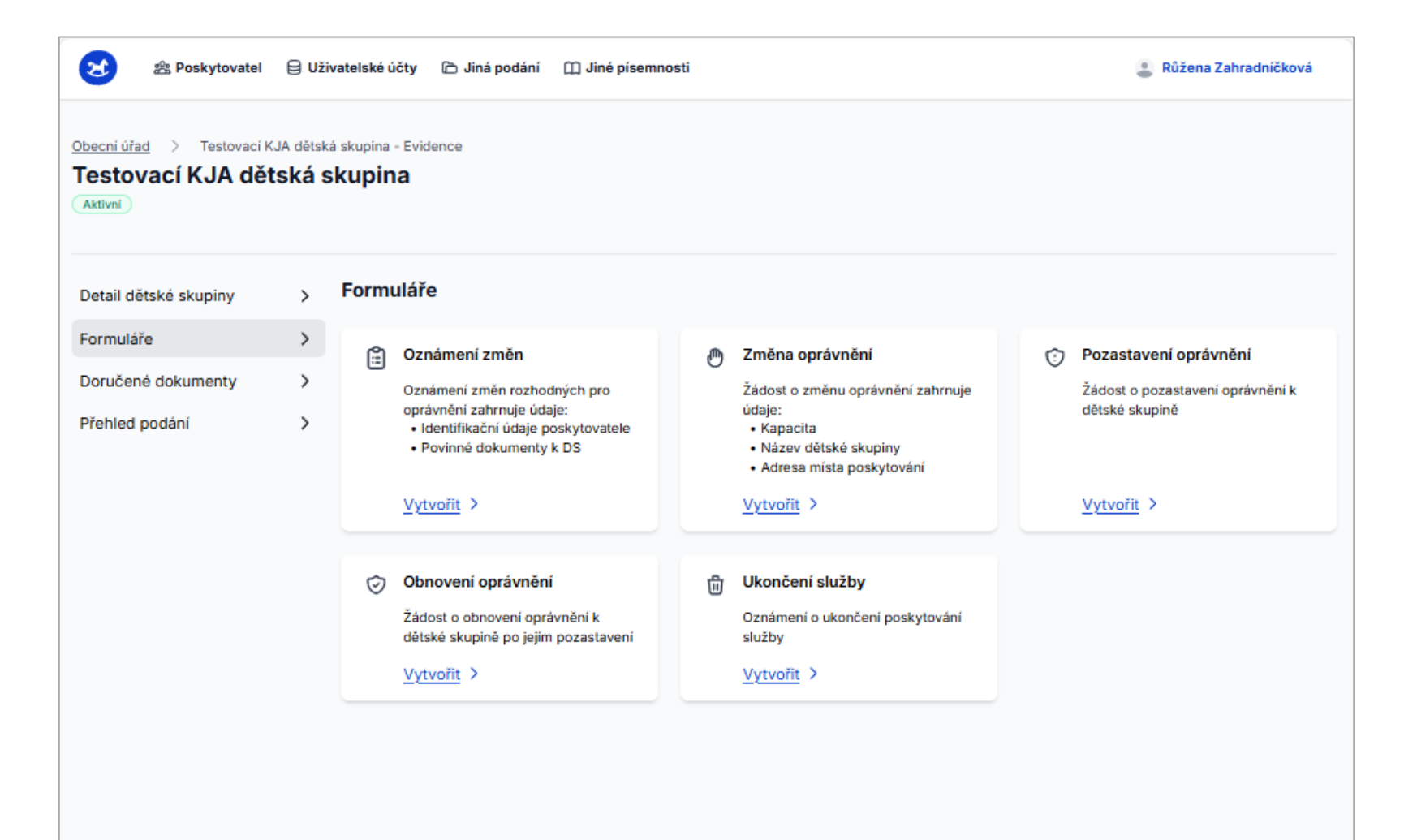

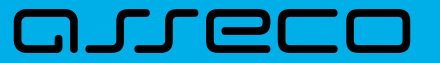

## **Obsah prezentace**

- Založení nové dětské skupiny / sousedské dětské skupiny
- Detail dětské skupiny/ sousedské dětské skupiny
- Elektronické formuláře v aplikaci:
  - Oznámení změn
  - Změna oprávnění
  - Změna stavu oprávnění (pozastavení, obnovení, ukončení poskytování služby)
- Co dále lze v aplikaci nalézt:
  - Přehled podání
  - Doručené dokumenty
- Funkcionality Jiné podání a Jiná písemnost

ß

Oznámení změn

Vytvořit >

Oznámení změn rozhodných pro

Identifikační údaje poskytovatele
 Povinné dokumenty k DS

oprávnění zahrnuje údaje:

# Formulář – Oznámení změn rozhodných pro oprávnění

### Předpokládané využití, dostupnost

- Dostupný v sekci formuláře dlaždice "Oznámení změn"
- Využití pro:

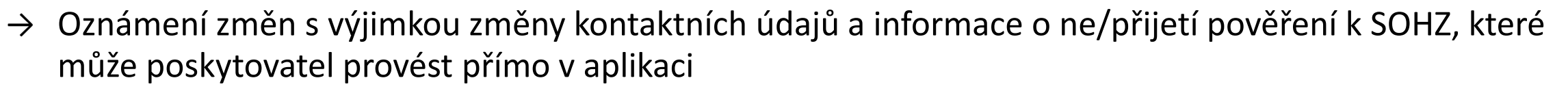

- → Doložení nových verzí příloh žádosti o udělení oprávnění (např. v případě blížící se expirace dokumentu)
- → V případě SDS nahlášení nové osoby sdílející obydlí (je-li služba poskytována v místě obydlí a obydlí sdílejí osoby starší 15 let)

## Formulář – Oznámení změn rozhodných pro oprávnění

### Struktura formuláře Oznámení změn rozhodných pro oprávnění k poskytování služby v DS

- **Popis změny** zadání/popis oznamované změny
- Dokumenty k doložení změny a aktualizované dokumenty povinných příloh žádosti pole pro upload dokumentů souvisejících s oznamovanou změnou anebo aktualizovaných verzí povinných příloh žádosti, které chce žadatel doložit (např. z důvodu blížící se expirace dokumentu).

| 8 | 쑲 Poskytovatel | 🖯 Uživatelské účty                            | 🗅 Jiná podání                 | 🛄 Jiné písemnosti                                     | (       | Růžena Zahradníčková |
|---|----------------|-----------------------------------------------|-------------------------------|-------------------------------------------------------|---------|----------------------|
|   |                | <b>Oznámení změ</b><br>Zadejte změny, které c | n rozhodn<br>hcete prostřední | ých pro oprávnění<br>ictvím tohoto formuláře oznámit. |         |                      |
|   |                | Změny rozhodné pr                             | o oprávnění                   |                                                       |         |                      |
|   |                | Popis změny                                   |                               |                                                       |         |                      |
|   |                | Dokumenty k<br>žádosti (nepo                  | doložení změny<br>vrinné)     | y a aktualizované dokumenty povinných příloh          | Doložit |                      |
|   | (              | Zavřít Odeslat                                |                               |                                                       |         |                      |

| 8 | 盤 Poskytovatel | 🖯 Uživatelské účty 🗅 Jiná podání 🖽 Jiné písemnosti                                                              | Růžena Zahradníčková |
|---|----------------|----------------------------------------------------------------------------------------------------|----------------------|
|   |                | Oznámení změn rozhodných pro oprávnění<br>Zadejte změny, které chcete prostřednictvím tohoto formuláře oznámit. |                      |
|   |                | Změny rozhodné pro oprávnění                                                                                    |                      |
|   |                | Popis změny<br>Změna 1                                                                                          |                      |
|   |                | Dokumenty k doložení změny a aktualizované dokumenty povinných příloh<br>žádosti (nepovinné)                    |                      |
|   |                | Zavřít Odeslat                                                                                                  |                      |

## Formulář – Oznámení změn rozhodných pro oprávnění

Struktura formuláře Oznámení změn rozhodných pro oprávnění k poskytování služby v SDS

- Povaha změny:
  - Nové osoby sdílející obydlí předání údajů o nových osobách starších 15 let, které sdílí obydlí (a místo obydlí je místem poskytování služby)
  - Změna jiné povahy tj. změna údajů, které nemají povahu změny oprávnění, nejsou spjaté s osobami sdílejícími obydlí a nelze je provést v aplikaci (pole Popis změny – zadání/popis oznamované změny)

 Dokumenty k doložení změny a aktualizované dokumenty povinných příloh žádosti – pole pro upload dokumentů souvisejících s oznamovanou změnou anebo aktualizovaných verzí povinných příloh žádosti, které chce žadatel doložit (např. z důvodu blížící se expirace dokumentu).

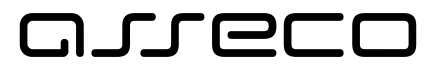

Zavřít

#### Oznámení změn rozhodných pro oprávnění

Zadejte změny, které chcete prostřednictvím tohoto formuláře oznámit. 🚯

| Osoba sdílející obydlí starší 15 let                                                                                              | x<br>více změn v jednom bláši | ení.             |
|----------------------------------------------------------------------------------------------------|-------------------------------|------------------|
| Upozornění 🔿                                                                                                    |                               |                  |
| V případě přidání nové osoby sdílejících obydlí, je p<br>součástí oznamované změny doložení souhlasu téte<br>poskytováním služby. | vinnou<br>osoby s             |                  |
| Jméno osoby                                                                                                    | ×                             |                  |
| Příjmení osoby                                                                                                    | ididur<br>Iných pro           | it ut<br>o labor |
| Datum narozeni                                                                                                    | ení změn ihned                | Upravit          |
| Číslo občanského průkazu Číslo cestovního do                                                                                      | ladu lit akci                 |                  |
|                                                                                                    |                               |                  |

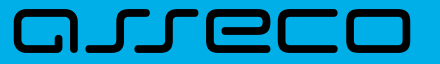

## **Obsah prezentace**

- Založení nové dětské skupiny / sousedské dětské skupiny
- Detail dětské skupiny/ sousedské dětské skupiny
- Elektronické formuláře v aplikaci:
  - → Oznámení změn
  - Změna oprávnění
  - Změna stavu oprávnění (pozastavení, obnovení, ukončení poskytování služby)
- Co dále lze v aplikaci nalézt:
  - Přehled podání
  - Doručené dokumenty
- Funkcionality Jiné podání a Jiná písemnost

## Formulář – Oznámení změn rozhodných pro oprávnění

### Předpokládané využití, dostupnost

- Dostupný v sekci formuláře dlaždice "Změna oprávnění"
- Využití pro podání žádosti o změnu:
  - → **Kapacity** dětské skupiny/sousedské dětské skupiny
  - → Názvu dětské skupiny/sousedské dětské skupiny
  - → Adresy místa poskytování služby

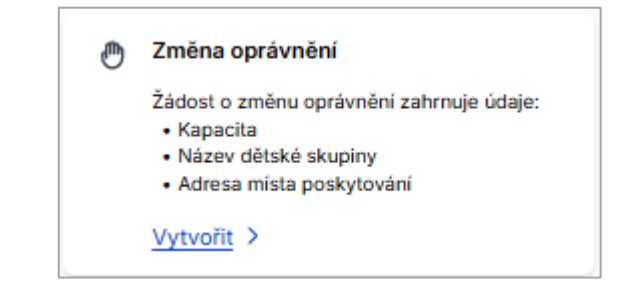

# Formulář – Oznámení změn rozhodných pro oprávnění

## Struktura formuláře Žádost o změnu oprávnění

- Strukturován do tří kroků (stejná struktura pro DS i SDS):
  - I. Změna oprávnění
  - II. Dokumenty ke změně oprávnění
  - III. Kontrola údajů
- Průchod mezi jednotlivými kroky pomocí tlačítek "Pokračovat" a "Zpět"
- Tlačítko "Zavřít" ukončení editace formuláře, nelze uložit v rozpracovaném stavu

| 8     | <b>얊 Poskytovate</b> l          | 🖯 Uživatelské účty 🗅 Jiná podání 🖽 Jiné písemnosti 🔹 Miloslav Mrl                                                                                               | kvička |
|-------|---------------------------------|----------------------------------------------------------------------------------------------------|--------|
| Moje  | edětská skup                    | bina Aktivní                                                                                                    |        |
| Kroky |                                 | Žádost o změnu oprávnění                                                                                                    | Zavřít |
| •     | Změna oprávnění<br>Dokumenty ke | Žádost o změnu oprávnění<br>Vyberte údaje, které si přejete změnit. Můžete oznámit a žádat o více změn v jednom hlášení<br>Následně vyplňte patřičné informace. |        |
|       | zmene opravneni                 | Název dětské skupiny                                                                                                    |        |
|       | Kontrola údajů                  | C Kapacita                                                                                                    |        |
|       |                                 | Adresa místa poskytování služby                                                                                                    |        |
|       |                                 | Zpět Pokračovat                                                                                                    |        |

## Formulář – Oznámení změn rozhodných pro oprávnění

## Formuláře Žádost o změnu oprávnění – I. krok

- Strukturován do tří kroků (stejná struktura pro DS i SDS):
  - Změna oprávnění identifikace změny a vyplnění související údajů spojených se změnou názvu skupiny, kapacity, adresy místa poskytování
  - II. Dokumenty ke změně oprávnění
  - III. Kontrola údajů

| 얊 Poskytovatel                                     | 🖯 Uživatelské účty 🏷 Jiná podání 🛄 Jiné písemnosti 🔮 Miloslav I                                                                                                    | Mrkvička           |
|----------------------------------------------------|----------------------------------------------------------------------------------------------------|--------------------|
| oje dětská skup                                    | pina Aktivní                                                                                                    |                    |
| bky                                                | Žádost o změnu oprávnění                                                                                                    | Zavřít             |
| Změna oprávnění<br>Dokumenty ke<br>změně oprávnění | Žádost o změnu oprávnění<br>Vyberte údaje, které si přejete změnit. Můžete oznámit a žádat o více změn v jednom hláše<br>Následně vyplňte patřičné informace. Název dětské skupiny                                                                                                    | ení.               |
| Kontrola údajů                                     | <ul> <li>Kapacita</li> <li>Adresa místa poskytování služby</li> </ul>                                                                                                    |                    |
|                                                    | Základní informace o dětské skupině<br>Nový název dětské skupiny<br>Název dětské skupiny musí obsahovat pevné sousloví "dětská skupina". V rámci jednoho poskytovatu<br>být každý název dětské skupiny unikátní, tedy nelze u jednoho poskytovatele evidovat dvě a více sku<br>stejným názvem. | ele musí<br>pin se |
|                                                    | Zpět Pokračovat                                                                                                    |                    |

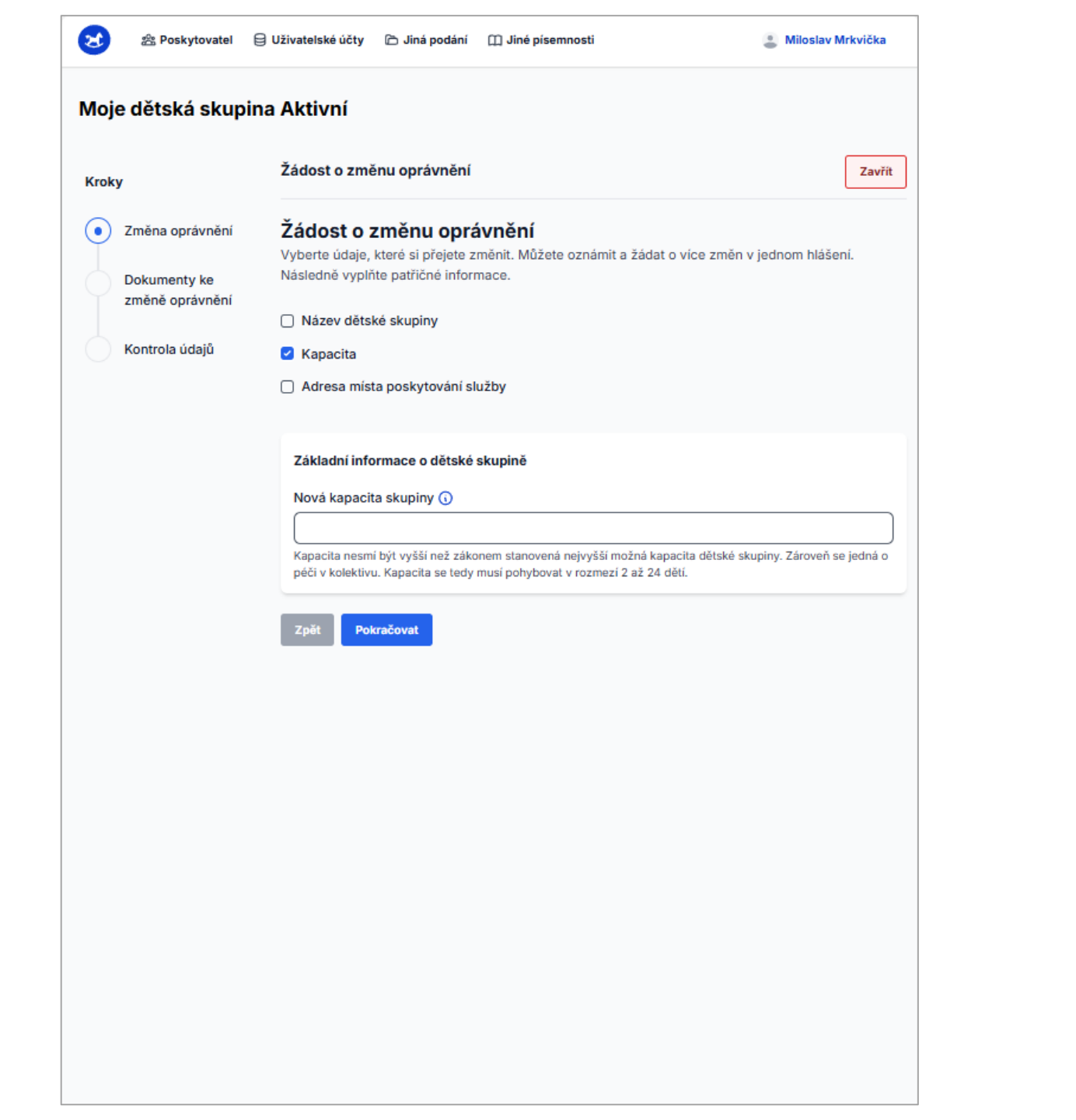

| bje dětská skupina Aktivní   by   Žádost o změnu oprávnění   Zurten   Čálost o změnu oprávnění   Dokumenty ke   změně oprávnění   Název dětské skupiny   Kontrolis údajů   Kapacita   Adresa místa poskytování služby   Ja adresa místa poskytování služby   Ja adresa místa poskytování služby   Ja adresa místa poskytování služby   Ja adresa místa poskytování služby   Ja adresa místa poskytování služby   Ja adresa místa poskytování služby péče o dítě v dětské skupině stejná jako adresa sidla/trvalého pobytu?   Ano   V případá, ža nem možne místo poskytování služby péče o dítě v dětské skupiné stejná jako adresa sidla/trvalého pobytu?   V případá, ža nem možne místo poskytování služby péče o dítě v dětské skupiné stejná jako adresa sidla/trvalého pobytu?   V případá, ža nem možne místo poskytování služby péče o dítě v dět konkriteri adresou tvíz výšel, uvedte pozistování služby poče o dítě v dět konkriteri adresou tvíz výšel, uvedte politi pozistování služby péče o dítě v děti zohtrvitní obce, kraje nebo otkresu)                                                                                                    | ar Poskytovatel                                    | 🖯 Uživatelské účty 🗅 Jiná podání 🖽 Jiné písemnosti 🔹 Miloslav Mrkvička                                                                                                    |
|----------------------------------------------------------------------------------------------------|----------------------------------------------------|----------------------------------------------------------------------------------------------------|
| ky     Žádost o změnu oprávnění     Zavit       Žádost o změnu oprávnění     Žádost o změnu oprávnění     Xuteria       Dokumenty ke změně oprávnění     Vyberte údaje, které si přejete změnit. Můžete oznámit a žádat o vice změn v jednom hlášení. Nástedné vyplite patřičné informace.     Název dětské skupiny       Kontrola údajů     Název dětské skupiny     Název dětské skupiny       Je adresa místa poskytování služby     Je adresa místa poskytování služby pěče o dítě v dětské skupině stejná jako adresa sidal/trvalého pobyťu?       Ano     Ne       Adresa místa poskytování služby pěče o dítě v dětské skupině stejná jako adresa sidal/trvalého pobyťu?     Q       Zadejle ulicí nebo obec a číslo domu a systém Vám napoví     Q       V případě, ža není možné místa poskytování služby pěče o dítě (včetně uvedení konkretní obce, kraje nebo okresu)     Q       V případě, ža není možné místa poskytování služby pěče o dítě (včetně uvedení konkretní obce, kraje nebo okresu)     Q       V případě, ža není možné místa poskytování služby pěče o dítě (včetně uvedení konkretní obce, kraje nebo okresu)     D       V případě, ža není možné místa poskytování služby pěče o dítě v dětsk konkretní obce, kraje nebo okresu)     D       V případě, ža není možné místa poskytováni     D       V případě, ža není možné místa poskytováni     D       V případě, ža není možné místa poskytováni     D       V případě, ža není možné místa poskytováni     D       V případě, ža není možné místa poskytování služb                                                                                                    | je dětská skupiı                                   | na Aktivní                                                                                                    |
| Změna oprávnění       Žádost o změnu oprávnění         Dokumenty ke       Vyberte údaje, které si přejete změnít. Můžete oznámit a žádat o více změn v jednom hlášení. Následné vyplíhte patřičné informace.         Dokumenty ke       Název dětské skupiny         Kontrola údajů       Kapacita         Adresa místa poskytování služby       Adresa místa poskytování služby         Je adresa místa poskytování služby péče o dítě v dětské skupině stejná jako adresa sidia/trvalého pobytu?       Q         Ano       Ne         Adresa nista poskytování služby péče o dítě ()       Q         Zadejle ulici nebo obec a číslo domu a systém Vám napoví       Q         Specifikace prostor       V případě, že není možné místo poskytování služby péče o dítě určit konkrétní adresou (víz výše), uverdne poze slovní poje s obecnějším určením místa (včetně uvedení konkrétní adresou (víz výše), uverdne poze slovní poje s obecnějším určením místa (včetně uvedení konkrétní adresou (víz výše), uverdne poze slovní poje s obecnějším určením místa (včetně uvedení konkrétní adresou (víz výše), uverdne poze slovní poje s obecnějším určením místa (včetně uvedení konkrétní adresou (víz výše), uverdne poze slovní poje s obecnějším určením místa (včetně uvedení konkrétní adresou (víz výše), uverdne poze slovní poje s robecnějším určením místa (včetně uvedení konkrétní adresou (víz výše), uverdne poze slovní poje s obecnějším určením místa (včetně uvedení konkrétní adresou (víz výše), uverdne poze slovní poje s obecnějším určením místa (včetně uvedení konkrétní adresou (víz výše), uverdne poze slovní poje s obecnějším určením místa (včetně uvedení konkrétní adresou (víz výše), uverdne poze slovní poje s o                                                                                                    | ky                                                 | Žádost o změnu oprávnění Zavří                                                                                                    |
| Název dětské skupiny         Kontrola údajů         Kontrola údajů         Adresa místa poskytování služby         Je adresa místa poskytování služby         Je adresa místa poskytování služby péče o dítě v dětské skupině stejná jako adresa sídla/trvalého pobytu?         Ano       Ne         Adresa místa poskytování služby péče o dítě ()         Zadejte ulící nebo obec a číslo domu a systém Vám napoví         V případě, že není možné místo poskytování služby pěče o dítě uvětit konkrétní adresou (víz výše), uveďte pouze slovní popis s obecnějším určením místa (včetně uvedení konkrétní adresou (víz výše), uveďte pouze slovní popis s obecnějším určením místa (včetně uvedení konkrétní adresou (víz výše), uveďte pouze slovní popis v obecnějším určením místa (včetně uvedení konkrétní adresou (víz výše), uveďte pouze slovní popis v obecnějším určením místa (včetně uvedení konkrétní adresou (víz výše), uveďte pouze slovní popis v obecnějším určením místa (včetně uvedení konkrétní adresou (víz výše), uveďte pouze slovní popis v obecnějším určením místa (včetně uvedení konkrétní adresou (víz výše), uveďte pouze slovní popis v obecnějším určením místa (včetně uvedení konkrétní obce, kraje nebo okresu)         Specifikace prostor         Popište prostory, ve kterých bude služba péče o dítě poskytována.         Typ Vlastnictví prostor                                                                                                    | Změna oprávnění<br>Dokumenty ke<br>změně oprávnění | Žádost o změnu oprávnění<br>Vyberte údaje, které si přejete změnit. Můžete oznámit a žádat o více změn v jednom hlášení.<br>Následně vyplňte patřičné informace.                                             |
| Kontrola údajů       □ Kapacita <ul> <li>Adresa místa poskytování služby</li> <li>Je adresa místa poskytování služby péče o dítě v dětské skupině stejná jako adresa sídia/trvalého pobytu?</li> <li>○ Ano ○ Ne</li> <li>Adresa místa poskytování služby péče o dítě ③</li> <li>Q.</li> </ul> Zadejle ulicí nebo obec a číslo domu a systém Vám napoví           ✓         V případě, že není možné místo poskytování služby péče o dítě určit konkrétní adresou (viz výše), uveďte pouze slovní popis s obecnějším určením místa (včetně uvedení konkrétní adresou (viz výše), uveďte pouze slovní popis s obecnějším určením místa (včetně uvedení konkrétní obce, kraje nebo okresu)           Specifikace prostor           Popište prostory, ve kterých bude služba péče o dítě poskytována.         Typ vlastnictví prostor                                                                                                    |                                                    | Název dětské skupiny                                                                                                    |
| Adresa místa poskytování služby   Adresa místa poskytování služby   Je adresa místa poskytování služby péče o dítě v dětské skupině stejná jako adresa sidla/trvalého pobytu?   Ano   Ano   Ne   Adresa místa poskytování služby péče o dítě ③   C   Zadejte ulici nebo obec a číslo domu a systém Vám napoví   V případě, že není možné místo poskytování služby péče o dítě určit konkrétní adresou (víz výše), uveďte pouze slovní popis s obecnějším určením místa (včetně uvedení konkrétní adresou (víz výše), uveďte pouze slovní popis s obecnějším určením místa (včetně uvedení konkrétní adresou (víz vý | Kontrola údajů                                     | C Kapacita                                                                                                    |
| Adresa a místo poskytování služby         Je adresa místa poskytování služby péče o dítě v dětské skupině stejná jako adresa sidla/trvalého pobytu?         Ano       Ne         Adresa místa poskytování služby péče o dítě ③         Zadejle ulici nebo obec a číslo domu a systém Vám napovi         V případě, že není možné místo poskytování služby péče o dítě určit konkrétní adresou (viz výše), uveďte pouze slovní popis s obecnějším určením místa (včetně uvedení konkrétní obce, kraje nebo okresu)         Specifikace prostor         Pojište prostory, ve kterých bude služba péče o dítě poskytována.         Typ vlastnictví prostor                                                                                                    |                                                    | Adresa místa poskytování služby                                                                                                    |
| Adresa místa poskytování služby péče o dítě )         Q         Zadejte ulici nebo obec a číslo domu a systém Vám napovi         V případě, že není možné místo poskytování služby péče o dítě určit konkrétní adresou (viz výše), uveďte pouze slovní popis s obecnějším určením místa (včetně uvedení konkrétní obce, kraje nebo okresu)         Specifikace prostor         Popište prostory, ve kterých bude služba péče o dítě poskytována.         Typ vlastnictví prostor                                                                                                    |                                                    | Adresa a místo poskytování služby<br>Je adresa místa poskytování služby péče o dítě v dětské skupině stejná jako adresa<br>sídla/trvalého pobytu?<br>O Ano O Ne                                              |
| Image: postportain state postportain state procedulate         Image: postportain state postportain state procedulate         Image: postportain state postportain state procedulate         Image: postportain state postportain state procedulate         Image: postportain state postportain state procedulate         Image: postportain state postportain state procedulate         Image: postportain state postportain state procedulate         Image: postportain state postportain state procedulate         Image: postportain state postportain state procedulate         Image: postport postport postport         Image: postport postport         Image: postport postport postport         Image: postport postport postport         Image: postport postport postport postport         Image: postport postport postport postport         Image: postport postport postport postport         Image: postport postport postport postport postport postport postport postport         Image: postport postport postpostport postpostport postport postport postport postpor                                                                                                    |                                                    | Adresa místa poskutování služby néče o dítě 🕠                                                                                                    |
| Zadejte ulici nebo obec a číslo domu a systém Vám napoví U případě, že není možné místo poskytování služby péče o dítě určit konkrétní adresou (viz výše), uveďte pouze slovní popis s obecnějším určením místa (včetně uvedení konkrétní obce, kraje nebo okresu) Specifikace prostor Popište prostory, ve kterých bude služba péče o dítě poskytována. Typ vlastnictví prostor                                                                                                    |                                                    |                                                                                                    |
| V připadě, že není možné místo poskytování služby péče o dítě určit konkrétní adresou (viz výše), uveďte pouze slovní popis s obecnějším určením místa (včetně uvedení konkrétní obce, kraje nebo okresu)  Specifikace prostor  Popište prostory, ve kterých bude služba péče o dítě poskytována.  Typ vlastnictví prostor                                                                                                    |                                                    | Zadejte ulici nebo obec a číslo domu a systém Vám napoví                                                                                                    |
| V případě, že není možné místo poskytování služby péče o dítě určit konkrétní adresou (viz výše), uveďte pouze slovní popis s obecnějším určením místa (včetně uvedení konkrétní obce, kraje nebo okresu)  Specifikace prostor  Popište prostory, ve kterých bude služba péče o dítě poskytována.  Typ vlastnictví prostor                                                                                                    |                                                    |                                                                                                    |
| Specifikace prostor          Specifikace prostor         Popište prostory, ve kterých bude služba péče o dítě poskytována.         Typ vlastnictví prostor                                                                                                    |                                                    | V případě, že není možné místo poskytování služby péče o dítě určit konkrétní adresou (viz výše), uveďte<br>pouze slovní popis s obecnějším určením místa (včetně uvedení konkrétní obce, kraje nebo okresu) |
| Popište prostory, ve kterých bude služba péče o dítě poskytována.<br>Typ vlastnictví prostor                                                                                                    |                                                    | Specifikace prostor                                                                                                    |
| Popište prostory, ve kterých bude služba péče o dítě poskytována.<br>Typ vlastnictví prostor                                                                                                    |                                                    |                                                                                                    |
| Typ vlastnictví prostor                                                                                                    |                                                    | Popište prostory, ve kterých bude služba péče o dítě poskytována.                                                                                                    |
| Typ vlastnictvi prostor                                                                                                    |                                                    |                                                                                                    |
|                                                                                                    |                                                    | lyp vlastnictvi prostor                                                                                                    |
|                                                                                                    |                                                    |                                                                                                    |

# Formulář – Oznámení změn rozhodných pro oprávnění

## Formuláře Žádost o změnu oprávnění – II. krok

- Strukturován do tří kroků (stejná struktura pro DS i SDS):
  - I. Změna oprávnění změna názvu skupiny, kapacity, adresy místa poskytování
  - II. Dokumenty ke změně oprávnění
  - III. Kontrola údajů
| 😸 🕾 Poskytovatel (                                 | 😑 Uživatelské účty   🖻 Jiná podání 🛛 Jiné písemnosti                                                                                                    | Miloslav Mrkvička                  |
|----------------------------------------------------|----------------------------------------------------------------------------------------------------|------------------------------------|
| Moje dětská skupir                                 | na Aktivní                                                                                                    |                                    |
| Kroky                                              | Žádost o změnu oprávnění                                                                                                    | Zavřít                             |
| Změna oprávnění<br>Dokumenty ke<br>změně oprávnění | <b>Dokumenty ke změně oprávnění</b><br>Doložte prosím potřebné dokumenty. Urychlíte tím zpracování vaší žádosti. V opačném přípa<br>k jejich doložení.                                                                                                    | adě můžete být vyzván/a            |
| Kontrola údajů                                     | Dokumenty k doložení                                                                                                    | Doložit                            |
|                                                    | Vjádření k dokumentaci Nepovinné         Verká v stavající povinné přilohy žádosti změnou oprávnění, o kterou žádáte, dotčeny, můžete zd (např. Bez dopadu do povinných přiloh.). Případně zde můžete doplnit vyjádření k nově vloženým doku         Zpět       Pokračovat | de tuto informaci uvést<br>umentům |

# Formulář – Oznámení změn rozhodných pro oprávnění

## Formuláře Žádost o změnu oprávnění – III. krok

#### • Strukturován do tří kroků (stejná struktura pro DS i SDS):

- I. Změna oprávnění změna názvu skupiny, kapacity, adresy místa poskytování
- II. Dokumenty ke změně oprávnění
- III. Kontrola údajů

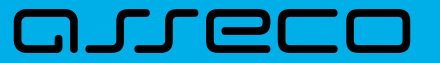

# **Obsah prezentace**

- Založení nové dětské skupiny / sousedské dětské skupiny
- Detail dětské skupiny/ sousedské dětské skupiny
- Elektronické formuláře v aplikaci:
  - → Oznámení změn
  - Změna oprávnění
  - Změna stavu oprávnění (pozastavení, obnovení, ukončení poskytování služby)
- Co dále lze v aplikaci nalézt:
  - Přehled podání
  - Doručené dokumenty
- Funkcionality Jiné podání a Jiná písemnost

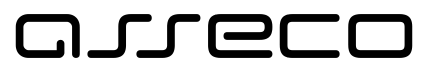

# Formulář – Žádost o pozastavení oprávnění

### Dostupnost, struktura formuláře

- Dostupný v sekci formuláře dlaždice "Pozastavení oprávnění", ve stavu oprávnění skupiny "Aktivní"
- Strukturován do čtyř kroků (stejná struktura pro DS i SDS):
  - I. Identifikační údaje poskytovatele
  - II. Údaje o dětské skupině/sousedské dětské skupině
  - III. Údaje k pozastavení oprávnění:
    - Termín pozastavení od
    - Termín pozastavení do (maximální doba 1 rok)
    - Přílohy (nepovinné)
    - Vyjádření (nepovinné)
  - IV. Kontrola údajů

| $\odot$ | Pozastavení oprávnění                              |  |  |  |  |  |
|---------|----------------------------------------------------|--|--|--|--|--|
|         | Žádost o pozastavení oprávnění k dětské<br>skupině |  |  |  |  |  |
|         | <u>Vytvořit</u> >                                  |  |  |  |  |  |

| 🔀 🖀 Poskytovatel                     | 🖯 Uživatelské účty 🗅 Jiná podání 🛛 Jiné písemnosti                                                            | 💄 Miloslav Mrkvička |  |  |  |
|--------------------------------------|----------------------------------------------------------------------------------------------------|---------------------|--|--|--|
| Kroky                                | Žádost o pozastavení oprávnění                                                                                | Zavřít              |  |  |  |
| Identifikační údaje<br>poskytovatele | <b>Údaje k pozastavení</b><br>Vyplňte údaje týkající se pozastavení činnosti dětské skupiny.                  |                     |  |  |  |
| Údaje o dětské<br>skupině            | Pozastavení                                                                                                   |                     |  |  |  |
| Údaje k<br>pozastavení               | Termín pozastavení oprávnění Od Do                                                                            | Ē                   |  |  |  |
| Kontrola údajů                       | Kontrola údajů Datum "Pozastavení oprávnění Do" nesmí být více než 1 rok od datumu "pozastavení oprávnění Od" |                     |  |  |  |
|                                      | Přílohy (nepovinné)                                                                                           | Doložit             |  |  |  |
|                                      | Vyjádření Nepovinné                                                                                           | ]                   |  |  |  |
|                                      |                                                                                                    |                     |  |  |  |
|                                      |                                                                                                    |                     |  |  |  |
|                                      |                                                                                                    |                     |  |  |  |
|                                      | Zpět Pokračovat                                                                                               |                     |  |  |  |

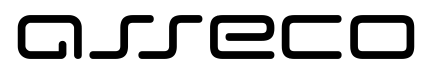

# Formulář – Žádost o obnovení oprávnění

## Dostupnost, struktura formuláře

- Dostupný v sekci formuláře dlaždice "Obnovení oprávnění" ve stavu oprávnění skupiny "Pozastavené oprávnění" (na žádost i z moci úřední)
- Strukturován do čtyř kroků (stejná struktura pro DS i SDS):
  - I. Identifikační údaje poskytovatele
  - II. Údaje o dětské skupině/sousedské dětské skupině
  - III. Údaje k obnovení oprávnění:
    - Vyjádření
    - Přílohy (nepovinné)
  - IV. Kontrola údajů

| $\odot$ | Obnovení oprávnění                                                   |
|---------|----------------------------------------------------------------------|
|         | Žádost o obnovení oprávnění k<br>dětské skupině po jejím pozastavení |
|         | Vytvořit >                                                           |

| 운 జి Poskytovatel 🗧                  | ) Uživatelské účty   টি Jiná podání 🛛 Jiné písemnosti                                            | Miloslav Mrkvička |
|--------------------------------------|--------------------------------------------------------------------------------------------------|-------------------|
| Kroky                                | Žádost o obnovení oprávnění                                                                      | Zavřít            |
| Identifikační údaje<br>poskytovatele | <b>Údaje k obnovení oprávnění</b><br>Vyplňte údaje týkající se obnovení činnosti dětské skupiny. |                   |
| Údaje o dětské<br>skupině            | Obnovení oprávnění                                                                               |                   |
| Údaje k obnovení     oprávnění       | Vyjádření                                                                                        |                   |
| Kontrola údajů                       |                                                                                                  |                   |
|                                      |                                                                                                  |                   |
|                                      | <ul> <li>Přílohy (nepovinné)</li> </ul>                                                          | Doložit           |
|                                      | Zpět Pokračovat                                                                                  |                   |
|                                      |                                                                                                  |                   |

## مىرەرە

# Formulář – Oznámení o ukončení poskytování služby

## Dostupnost, struktura oznámení

- Dostupný v sekci formuláře dlaždice "Ukončení služby", není omezen stavem skupiny
- Strukturován do čtyř kroků (stejná struktura pro DS i SDS):
  - I. Identifikační údaje poskytovatele
  - II. Údaje o dětské skupině/sousedské dětské skupině
  - III. Údaje k ukončení:
    - Ukončení poskytování služby od
    - Vyjádření (nepovinné)
    - Přílohy (nepovinné)
  - IV. Kontrola údajů
- Odeslání oznámení je dvoukrokové z důvodu nevratnosti aktu

| 団 | Ukončení služby                           |  |  |
|---|-------------------------------------------|--|--|
|   | Oznámení o ukončení poskytování<br>služby |  |  |
|   | <u>Vytvořit</u> >                         |  |  |

| 8    | Oznámení o ukončení       | poskytování služby                                                                    | Zavřit |
|------|---------------------------|---------------------------------------------------------------------------------------|--------|
| Kroł | y                         | Údaje k ukončení<br>Vyplňte údaje týkající se ukončení poskytování služby péče o dítě |        |
| ľ    | poskytovatele             | Ukončení                                                                              |        |
|      | Údaje o dětské<br>skupině | Ukončení poskytování služby od DD.MM.RRR                                              |        |
| Ó    | Údaje k ukončení          | Vyjádření Nepovinně                                                                   |        |
|      | Kontrola údajů            |                                                                                       |        |
|      |                           | Doložit                                                                               |        |
|      |                           | Zpět Pokračovat                                                                       |        |
|      |                           |                                                                                       |        |
|      |                           |                                                                                       |        |
|      |                           |                                                                                       |        |

| 8    | Oznámení o ukončení pr                     | skytování služby                                                                                                    |         | Zavi |
|------|--------------------------------------------|----------------------------------------------------------------------------------------------------|---------|------|
| Kroł | ty<br>Identifikační údaje<br>poskytovatele | Kontrola údajů<br>Před odesláním zkontrokýte, zda jsou všechny skutečnosti uvedeny správně.<br>Identifikační údaje poskytovatele | Upravit |      |
| 0    | Údaje o dětské<br>skupině                  | Základní identifikační údaje poskytovatele                                                                                       | ^       |      |
|      | Údaje k ukončení                           | Název poskytovatele Bodinné Centrum Slunečník                                                                                    |         |      |
| Ĭ    | current anoncern                           | Právní forma Spolek                                                                                                    |         |      |
| ۹    | Kontrola udajū                             | Jméno a Přijmení Jan Novák<br>Vedouci organizační složky státu Jaroslav Novotný<br>Karel Novotný<br>Oldřich Nový                 |         |      |
|      |                                            | ičo 654987321                                                                                                    |         |      |
|      |                                            | Adresa sídla PO Sámova 29/7, Praha10, Vršovice 101.00                                                                            |         |      |
|      |                                            | Adresa zapsaná jako místo podnikání Sámova 29/7, Praha10, Vršovice 101.00                                                        |         |      |
|      |                                            | Organizační složky ÚSC                                                                                                    | ^       |      |
|      |                                            | Adresa sídla orgánů územně samosprávného Sámova 29/7, Praha10, Vršovice 101.00<br>celku                                          |         |      |
|      |                                            | Označení organizační složky ÚSC Označení 2                                                                                       |         |      |
|      |                                            | Umistění organizační složky ÚSC Umistění 2                                                                                       |         |      |
|      |                                            | Údaje o dětské skupině                                                                                                    | Upravit |      |
|      |                                            | Základní informace o dětské skupině                                                                                              |         |      |
|      |                                            | Kid DS/SDS DS10051                                                                                                    |         |      |
|      |                                            | Název dětské skupiny Lesní dětská skupina Rozmarýnek                                                                             |         |      |
|      |                                            | Kapacita 15                                                                                                    |         |      |
|      |                                            | Údaje k ukončení                                                                                                    | Upravit |      |
|      |                                            | Ukančeni                                                                                                    | ^       |      |
|      |                                            | Kód DS/SDS DS10051                                                                                                    |         |      |
|      |                                            | Ukončení poskytování služby od 12.01. 2023                                                                                       |         |      |
|      |                                            | Pfilohy                                                                                                    | Nähled  |      |
|      |                                            | Zpět Cdealat                                                                                                    |         |      |

## orco

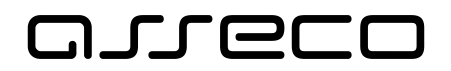

Zavřít

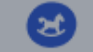

| y .                                  | Vyplňte údaje týkající se ukončení poskytování služby péče o dítě                                                                                    |
|--------------------------------------|----------------------------------------------------------------------------------------------------|
| ldentifikační údaje<br>poskytovatele | Ukončení                                                                                                    |
| Údaje o dětské<br>skupině            | Ukončení poskytování služby od                                                                                                    |
| ) Údaje k ukončení                   | Opravdu si přejete odeslat oznámení o ukončení                                                                                                    |
| Kontrola údajů                       | poskytování služby?         Tato akce je nevratná a na jejím základě bude automaticky         vygenerováno vyrozumění o ukončení poskytování služby. |
|                                      | Odeslat Zrušit                                                                                                    |
|                                      | Zpět Pokračovat                                                                                                    |

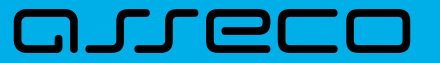

# **Obsah prezentace**

- Založení nové dětské skupiny / sousedské dětské skupiny
- Detail dětské skupiny/ sousedské dětské skupiny
- Elektronické formuláře v aplikaci:
  - → Oznámení změn
  - Změna oprávnění
  - → Změna stavu oprávnění (pozastavení, obnovení, ukončení poskytování služby)
- Co dále lze v aplikaci nalézt:
  - Přehled podání
  - Doručené dokumenty
- Funkcionality Jiné podání a Jiná písemnost

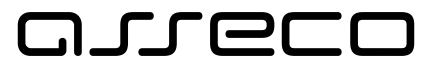

## Přehled podání

## Dostupnost, struktura

- Přehled všech podání v rámci dané dětské skupiny/sousedské dětské skupiny
- Pro každé podání je k dispozici **detail podání**:
  - Vlastní obsah podání
  - Dokumenty, které se k učiněnému podání váží
  - Akční tlačítka, která souvisí s aktuálním stavem učiněného podání a umožňují uživateli provést akce související s podáním, např.: Odstranit vady, Doplnit žádost, Vzít zpět

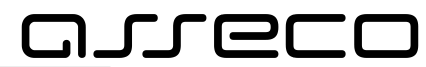

| 😸 😤 Poskytovatel                                                                                                    | 🖯 Uživate | elské účty 🛛 🗎 Jiná podání | 🖺 Jiné písemnosti |                       |              | \$                   | 😩 Jana Krát |
|----------------------------------------------------------------------------------------------------|-----------|----------------------------|-------------------|-----------------------|--------------|----------------------|-------------|
| Rodinné Centrum Slunečník       > Dětská skupina Pampelišky - Oprávnění k poskytování         Dětská skupina Pampelišky         Aktivní |           |                            |                   |                       |              |                      |             |
| Detail dětské skupiny                                                                                                    | >         | Přehled podání             |                   |                       |              |                      |             |
| Formuláře                                                                                                    | >         | Rok 2024 🗸                 |                   |                       |              |                      |             |
| Doručené dokumenty                                                                                                    | >         |                            |                   |                       |              |                      |             |
| Přehled podání                                                                                                    | >         | Předmět podání             | Evidenční číslo   | Typ podání            | Datum podání | Stav                 |             |
|                                                                                                    |           | Změna oprávnění č          | 345678            | Změna oprávnění       | -            | Rozpracováno         | Pokračovat  |
|                                                                                                    |           | Žádost o obnovení          | 102797783         | Obnovení oprávnění    | 11.02.2025   | Podaná               | Detail      |
|                                                                                                    |           | Oznámení změny             | 125618425         | Oznámení změn         | 16.01.2025   | K odstranění vad     | Detail      |
|                                                                                                    |           | Pozastavení opráv          | 125618261         | Pozastavení oprávnění | 10.09.2024   | Pravomocně schválená | Detail      |
|                                                                                                    |           | Žádost o změnu             | 6578210           | Změna oprávnění       | 10.09.2024   | Podaná               | Detail      |
|                                                                                                    |           |                            |                   |                       |              |                      |             |
|                                                                                                    |           |                            |                   |                       |              |                      |             |
|                                                                                                    |           |                            |                   |                       |              |                      |             |
|                                                                                                    |           |                            |                   |                       |              |                      |             |
|                                                                                                    |           |                            |                   |                       |              |                      |             |
| Nápověda Kontakty 🗹                                                                                                    | GDPR (    | Cookies Prohlášen          | í o přístupnosti  |                       |              |                      |             |

| linné Centrum Slunečník > Dětská skupina                                                         | Pampelišky - Oprávnění k poskytování > Pozastavení o | právnění ID 4563719                                     |                  |  |
|--------------------------------------------------------------------------------------------------|------------------------------------------------------|---------------------------------------------------------|------------------|--|
| něna oprávnění č. 6578210<br>um podání: 10.09.2024 · Číslo žádosti: 657821<br>nvemocně schválená | 0 • Datum vyřízení: 30.09.2024                       | Vyžádání písen                                          | nného stanoviska |  |
| ěna oprávnění                                                                                    |                                                      | Dokumenty                                               |                  |  |
| Základní informace o dětské skupině                                                              |                                                      | Potvrzení o digitálním úkonu                            |                  |  |
| Kód DS/SDS                                                                                       | DS10051                                              | © priiona1.pdf                                          | *                |  |
| Nový název dětské skupiny                                                                        | Lesní dětská skupina Rozmarýnek                      | Vyrozumění o rozhodnutí o sch<br>změnu oprávnění        | válení žádosti o |  |
| lová kapacita                                                                                    | 22                                                   | Evidenčni čislo: 67152719<br>Datum doručení: 30.09.2024 |                  |  |
| umenty ke změně oprávnění                                                                        |                                                      | Ø příloha1.pdf                                          | ±                |  |
|                                                                                                  |                                                      | Ø přílohaSDlouhým.pdf                                   | ±                |  |
| Dokumenty k doložení                                                                             |                                                      | ^                                                       |                  |  |
| Dokumenty k doložení                                                                             |                                                      |                                                         |                  |  |
| Ø dokument1.pdf                                                                                  | Stá                                                  | nout                                                    |                  |  |
| Platnost dokumentu od: 01.12.2024<br>Platnost dokumentu do: 01.12.2027                           |                                                      |                                                         |                  |  |
| Ø dokument1.pdf                                                                                  | Stál                                                 | inout                                                   |                  |  |
| Platnost dokumentu od: 01.12.2024<br>Platnost dokumentu do: 01.12.2027                           |                                                      |                                                         |                  |  |
| Dokumenty k doložení                                                                             |                                                      |                                                         |                  |  |
| Ø dokument1.pdf                                                                                  | Stá                                                  | mout                                                    |                  |  |
| Platnost dokumentu od: 01.12.2024<br>Platnost dokumentu do: 01.12.2027                           |                                                      |                                                         |                  |  |
| @_dokument1.pdf                                                                                  | Stál                                                 | inout                                                   |                  |  |
| @ dokumenti.pdf                                                                                  |                                                      |                                                         |                  |  |

87

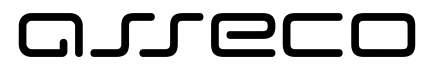

## Doručené dokumenty

#### Dostupnost, struktura

- Přehled všech dokumentů, které byly poskytovateli v rámci konkrétní dětské skupiny/sousedské dětské skupiny doručeny
- U každého doručeného dokumentu je uvedeno:
  - datum doručení
  - evidenční číslo dokumentu
  - typ dokumentu
- Uživatel má možnost si doručený dokument stáhnout

🌲 Miloslav Mrkvička

9 ±

9 7

b 7

D +

D ±

D +

Obecní úřad > Moje dětská skupina Aktivní - Evidence

#### Moje dětská skupina Aktivní

Aktivni

| Detail dětské skupiny | > | Doručené dokumenty                             |                  |                   |
|-----------------------|---|------------------------------------------------|------------------|-------------------|
| Formuláře             | > |                                                |                  |                   |
| Doručené dokumenty    | > | Doručené v roce 🗸                              |                  |                   |
| Přehled podání        | > | Dokument 14                                    | Datum doručení 🙏 | Evidenční číslo 🐴 |
|                       |   | Usnesení o přerušení řízení                    | 04.02.2025       | EV-2025-0001      |
|                       |   | Výzva k odstranění vad                         | 04.02.2024       | EV-2024-0001      |
|                       |   | Vyhodnocení prostorových a provozních podmínek | 07.01.2024       | EV-2024-0002      |
|                       |   | Rozhodnutí o schválení žádosti                 | 04.04.2025       | EV-2025-0002      |
|                       |   |                                                |                  | Jiné Podání       |
|                       |   | 20 na stránku 🗸 1-5 ze 5 záznamů               |                  |                   |

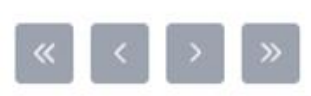

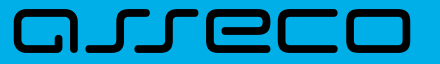

# **Obsah prezentace**

- Založení nové dětské skupiny / sousedské dětské skupiny
- Detail dětské skupiny/ sousedské dětské skupiny
- Elektronické formuláře v aplikaci:
  - → Oznámení změn
  - Změna oprávnění
  - Změna stavu oprávnění (pozastavení, obnovení, ukončení poskytování služby)
- Co dále lze v aplikaci nalézt:
  - Přehled podání
  - → Doručené dokumenty
- Funkcionality Jiné podání a Jiná písemnost

## مىرەرە

# Jiné podání

## Dostupnost, struktura

- Na úrovni přehledu poskytovatele
- Evidence jiných podání učiněných za poskytovatele (možnpst filtrace dle roku)
- Možnost zobrazení detailu Jiného podání informace:
  - Stav jiného podání (Podané / Doručování písemnosti / Vyřízené)
  - Evidenční číslo přiděleném jinému podání
  - Obsah jiného podání (specifikace podání, související dokumenty)
  - Datum, kdy bylo podání učiněno
  - Akční tlačítko "Stáhnout detail"
  - Odpověď správního orgánu (povaha Jiné písemnosti)

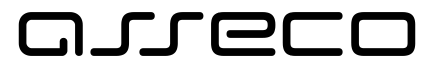

## Jiné podání

## Dostupnost, struktura

• Akční tlačítko "Nové podání" – iniciuje založení nového jiného podání

| æ         | <b>密 Poskytovatel</b>               | 🖯 Uživatelské účty | 🗅 Jiná podání | 🛄 Jiné písemnosti | 8            | Růžena Zahradníčková |        |  |
|-----------|-------------------------------------|--------------------|---------------|-------------------|--------------|----------------------|--------|--|
| Jiná<br>⊽ | liná podání poskytovatele<br>⊽Filtr |                    |               |                   |              | + Nové podání        |        |  |
| F         | Předmět podání                      |                    |               | Evidenční číslo   | Datum podání | Stav                 |        |  |
| f         | asf                                 |                    |               | -                 | 11.04.2025   | Podané               | Detail |  |
| 1         | lest Hedal spec                     |                    |               | -                 | 17.04.2025   | Podané               | Detail |  |
| t         | estt heda                           |                    |               | -                 | 17.04.2025   | Podané               | Detail |  |
| t         | etss                                |                    |               | -                 | 18.04.2025   | Podané               | Detail |  |
| t         | est ds                              |                    |               | -                 | 11.04.2025   | Podané               | Detail |  |
|           |                                     |                    |               |                   |              |                      |        |  |

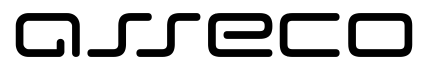

## Jiné podání

## Formulář pro vytvoření nového jiného podání

- Struktura formuláře:
  - Předmět podání povinný atribut; atribut slouží pro jednoduchou orientaci žadatele v evidenci jiných podání
  - Dětská skupina nepovinný atribut; žadatel má možnost specifikovat, ke které DS Poskytovatele se jiné podání vztahuje
  - Specifikace podání nepovinný atribut; žadatel má možnost v textovém poli uvést obsah jiného podání
  - Související dokumenty nepovinný atribut; žadatel má možnost prostřednictvím pole pro upload dokumentů nahrát doklad

| 🙁 🕾 Poskytovatel 😑 Uživatelské účty 🗅 Jiná podání 🖽 Jiné písemnosti | 😩 Miloslav Mrkvička |
|---------------------------------------------------------------------|---------------------|
| Jiná podání                                                         | Zavřít              |
| Předmět podání                                                      |                     |
|                                                                     | ]                   |
| Dětská skupina Nepovinné<br>Vyberte                                 | ~                   |
| Vyberte pouze, vztahuje-li se podání ke konkrétní DS/SDS            |                     |
| Specifikace podání                                                  |                     |
|                                                                     |                     |
|                                                                     |                     |
|                                                                     |                     |
| Související dokumenty                                               | Doložit             |
| Zpět Odeslat                                                        |                     |
|                                                                     |                     |

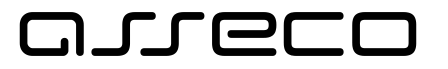

## Jiná písemnost

#### Dostupnost, struktura

- Na úrovni přehledu poskytovatele
- Dokumenty, které byly na straně správního orgánu vygenerovány jako jiná písemnost

| ઝ               | 😤 Poskytovatel      | 🖯 Uživatelské účty                   | 🗅 Jiná podání  | 🛄 Jiné písemnosti |           |               |      | ٥ | 😩 Jana | Krátká |
|-----------------|---------------------|--------------------------------------|----------------|-------------------|-----------|---------------|------|---|--------|--------|
| Jiné písemnosti |                     |                                      |                |                   |           |               |      |   |        |        |
|                 | √ Filtr             |                                      |                |                   |           |               |      |   |        |        |
|                 | Dokument            |                                      | Datum doručeni | í Eviden          | ční číslo | Typ dokumentu | Stav |   |        |        |
|                 | Rozhodnutí o schvál | ení žádosti o DS                     | 12.02.2025     | 877/23            | 3/DC      | Typ dokumentu | Nový |   | ٥      | Ŧ      |
|                 | Výzva k doložení po | ýzva k doložení potřebných dokumentů |                | 877/3             | 5/DC      | Typ dokumentu | Nový |   | 0      | Ŧ      |
|                 |                     |                                      |                |                   |           |               |      |   |        |        |
|                 |                     |                                      |                |                   |           |               |      |   |        |        |

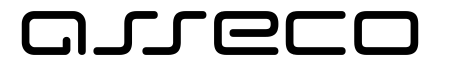

# Děkujeme Vám za pozornost

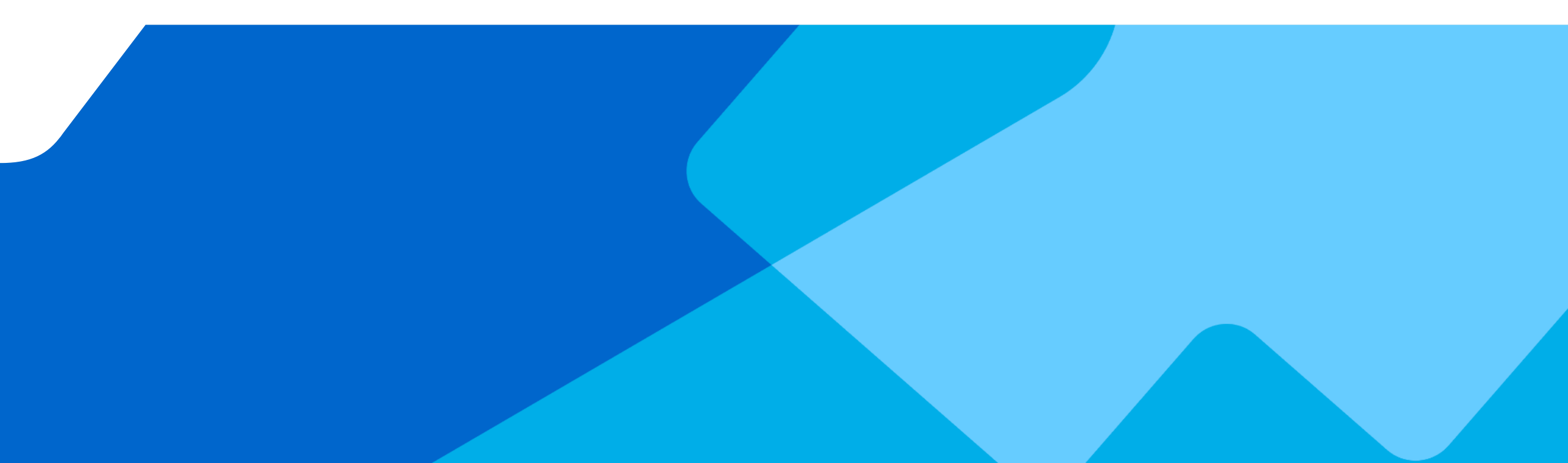

# Technology for business, solutions for people.

## **Asseco Central Europe**

📙 Galvaniho 19

821 04 Bratislava, Slovak Republic

*y* +421 220 838 400

**@** sales@asseco-ce.com

www.asseco.com/ce

linkedin.com/company/asseco-central-europe

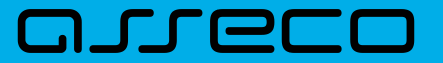

# Legal disclaimer

This presentation is the property of Asseco Central Europe (Asseco CE) business group. Information presented serves for marketing purposes only and constitutes neither an offer to sell nor a solicitation to buy. Asseco CE accepts no liability whatsoever for any loss arising directly or indirectly from the use of, reliance of any information contained in this presentation or for any omission of the information. The processing, copying, recording on information carriers, as well as making this presentation or any part thereof available in any way to third parties requires the prior consent of Asseco CE member.